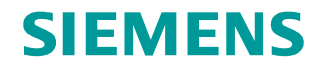

Application description • 01/2014

Speed control of a SINAMICS S120 with S7-300/400 (STEP 7 V5) via PROFINET IRT (isochronous) SINAMICS S

http://support.automation.siemens.com/WW/view/en/53477498

# Warranty and liability

#### Note

The Application Examples are not binding and do not claim to be complete regarding the circuits shown, equipping and any eventuality. The Application Examples do not represent customer-specific solutions. They are only intended to provide support for typical applications. You are responsible for ensuring that the described products are used correctly. These application examples do not relieve you of the responsibility to use safe practices in application, installation, operation and maintenance. When using these Application Examples, you recognize that we cannot be made liable for any damage/claims beyond the liability clause described. We reserve the right to make changes to these Application Examples at any time without prior notice. If there are any deviations between the recommendations provided in these application examples and other Siemens publications – e.g. Catalogs – the

We do not accept any liability for the information contained in this document.

contents of the other documents have priority.

Any claims against us – based on whatever legal reason – resulting from the use of the examples, information, programs, engineering and performance data etc., described in this Application Example shall be excluded. Such an exclusion shall not apply in the case of mandatory liability, e.g. under the German Product Liability Act ("Produkthaftungsgesetz"), in case of intent, gross negligence, or injury of life, body or health, guarantee for the quality of a product, fraudulent concealment of a deficiency or breach of a condition which goes to the root of the contract ("wesentliche Vertragspflichten"). The damages for a breach of a substantial contractual obligation are, however, limited to the foreseeable damage, typical for the type of contract, except in the event of intent or gross negligence or injury to life, body or health. The above provisions do not imply a change of the burden of proof to your detriment.

Any form of duplication or distribution of these Application Examples or excerpts hereof is prohibited without the expressed consent of Siemens Industry Sector.

#### Caution

The functions and solutions described in this article confine themselves to the realization of the automation task predominantly. Please take into account furthermore that corresponding protective measures have to be taken up in the context of Industrial Security when connecting your equipment to other parts of the plant, the enterprise network or the Internet. Further information can be found under the Item-ID 50203404.

http://support.automation.siemens.com/WW/view/en/50203404

# **Table of contents**

| Warr                  | anty and                                                                                                    | liability                                                                                                    | 2                                                                                                    |
|-----------------------|----------------------------------------------------------------------------------------------------|----------------------------------------------------------------------------------------------------|----------------------------------------------------------------------------------------------------|
| 1                     | Task                                                                                                    |                                                                                                    | 4                                                                                                    |
|                       | 1.1                                                                                                    | Overview                                                                                                    | 4                                                                                                    |
| 2                     | Solutior                                                                                                    | ۱                                                                                                    | 5                                                                                                    |
|                       | 2.1<br>2.2<br>2.3                                                                                                  | Overview<br>Hardware and software components used<br>Alternative solution                                                                                                    | 5<br>7<br>8                                                                                          |
| 3                     | Basic in                                                                                                    | formation                                                                                                    | 9                                                                                                    |
|                       | 3.1<br>3.1.1<br>3.1.2<br>3.1.3<br>3.1.4<br>3.1.5<br>3.1.6<br>3.1.7<br>3.1.8                                        | PROFINET communication<br>Device name<br>Assign device name via HW Config<br>SINAMICS: Assign device name via parameters<br>Topology-based initialization<br>Device name assignment rules<br>IP address<br>Send clock for IRT communication<br>Isochronous mode                                                                                                    | 9<br>9<br>. 11<br>. 12<br>. 13<br>. 14<br>. 16                                                       |
|                       | 0.1.0                                                                                                    |                                                                                                    | . 10                                                                                                 |
| 4                     | Configu                                                                                                    | ration and programming                                                                                                    | . 18                                                                                                 |
| 4                     | <b>Configu</b><br>4.1<br>4.2<br>4.3<br>4.4<br>4.5<br>4.6                                                           | ration and programming<br>HW configuration of the SIMATIC CPU<br>HW configuration of the SINAMICS drive<br>Configuration of the isochronous communication<br>Configuration of the SINAMICS drive<br>Activation of the servo motors<br>F-CPU: clock-synchronized mode and safety mode                                                                                                    | . 18<br>. 18<br>. 20<br>. 23<br>. 30<br>. 37<br>. 41                                                 |
| 4                     | Configu<br>4.1<br>4.2<br>4.3<br>4.4<br>4.5<br>4.6<br>Commis                                                        | ration and programming<br>HW configuration of the SIMATIC CPU<br>HW configuration of the SINAMICS drive<br>Configuration of the isochronous communication<br>Configuration of the SINAMICS drive<br>Activation of the servo motors<br>F-CPU: clock-synchronized mode and safety mode<br>ssioning the sample project                                                                                                    | . 18<br>. 18<br>. 20<br>. 23<br>. 30<br>. 37<br>. 41<br>. <b>42</b>                                  |
| 4                     | Configu<br>4.1<br>4.2<br>4.3<br>4.4<br>4.5<br>4.6<br>Commis<br>5.1                                                 | ration and programming<br>HW configuration of the SIMATIC CPU<br>HW configuration of the SINAMICS drive<br>Configuration of the isochronous communication<br>Configuration of the SINAMICS drive.<br>Activation of the SINAMICS drive.<br>Activation of the servo motors<br>F-CPU: clock-synchronized mode and safety mode.<br>sioning the sample project.<br>Commissioning.                                                 | . 18<br>. 18<br>. 20<br>. 23<br>. 30<br>. 37<br>. 41<br>. 42                                         |
| 4<br>5<br>6           | Configu<br>4.1<br>4.2<br>4.3<br>4.4<br>4.5<br>4.6<br>Commis<br>5.1<br>Operatin                                     | ration and programming<br>HW configuration of the SIMATIC CPU<br>HW configuration of the SINAMICS drive<br>Configuration of the isochronous communication<br>Configuration of the SINAMICS drive<br>Activation of the servo motors<br>F-CPU: clock-synchronized mode and safety mode<br>ssioning the sample project<br>Commissioning                                                                                         | . 18<br>. 18<br>. 20<br>. 23<br>. 30<br>. 37<br>. 41<br>. 42<br>. 42<br>. 44                         |
| 4<br>5<br>6           | Configu<br>4.1<br>4.2<br>4.3<br>4.4<br>4.5<br>4.6<br>Commis<br>5.1<br>Operatin<br>6.1<br>6.2                       | ration and programming<br>HW configuration of the SIMATIC CPU<br>HW configuration of the SINAMICS drive<br>Configuration of the isochronous communication<br>Configuration of the SINAMICS drive<br>Activation of the servo motors<br>F-CPU: clock-synchronized mode and safety mode<br>ssioning the sample project<br>Commissioning<br>ng the sample project<br>Overview<br>Distributed SINAMICS drive                      | <b>. 18</b><br>. 18<br>. 20<br>. 23<br>. 30<br>. 37<br>. 41<br><b>. 42</b><br>. 42<br>. 44<br>. 44   |
| 4<br>5<br>6<br>7      | Configu<br>4.1<br>4.2<br>4.3<br>4.4<br>4.5<br>4.6<br>Commis<br>5.1<br>Operatin<br>6.1<br>6.2<br>Related            | ration and programming<br>HW configuration of the SIMATIC CPU<br>HW configuration of the SINAMICS drive<br>Configuration of the isochronous communication<br>Configuration of the SINAMICS drive.<br>Activation of the servo motors.<br>F-CPU: clock-synchronized mode and safety mode.<br>sioning the sample project.<br>Commissioning.<br>ng the sample project.<br>Overview.<br>Distributed SINAMICS drive.               | . 18<br>. 18<br>. 20<br>. 23<br>. 30<br>. 37<br>. 41<br>. 42<br>. 42<br>. 44<br>. 44<br>. 44         |
| 4<br>5<br>6<br>7<br>8 | Configu<br>4.1<br>4.2<br>4.3<br>4.4<br>4.5<br>4.6<br>Commis<br>5.1<br>Operatin<br>6.1<br>6.2<br>Related<br>Contact | ration and programming<br>HW configuration of the SIMATIC CPU<br>HW configuration of the SINAMICS drive<br>Configuration of the isochronous communication<br>Configuration of the SINAMICS drive.<br>Activation of the servo motors<br>F-CPU: clock-synchronized mode and safety mode.<br>ssioning the sample project.<br>Commissioning.<br>ng the sample project.<br>Overview.<br>Distributed SINAMICS drive.<br>literature | . 18<br>. 18<br>. 20<br>. 23<br>. 30<br>. 37<br>. 41<br>. 42<br>. 44<br>. 44<br>. 44<br>. 47<br>. 47 |

# 1 Task

### 1.1 Overview

A drive shall be moved speed-controlled.

For this purpose the drive is operated as IO device on an IO controller. In addition there is the demand of having special control-related duties. This is the reason, why a communication via PROFINET IRT (isochronous) is configured between controller and drive.

This makes it possible to exchange equidistant data between the devices. With this equidistant cycle the devices can be synchronized and their application can be operated isochronously.

# 2 Solution

### 2.1 Overview

### Schema

The following figure displays the most important components of the solution.

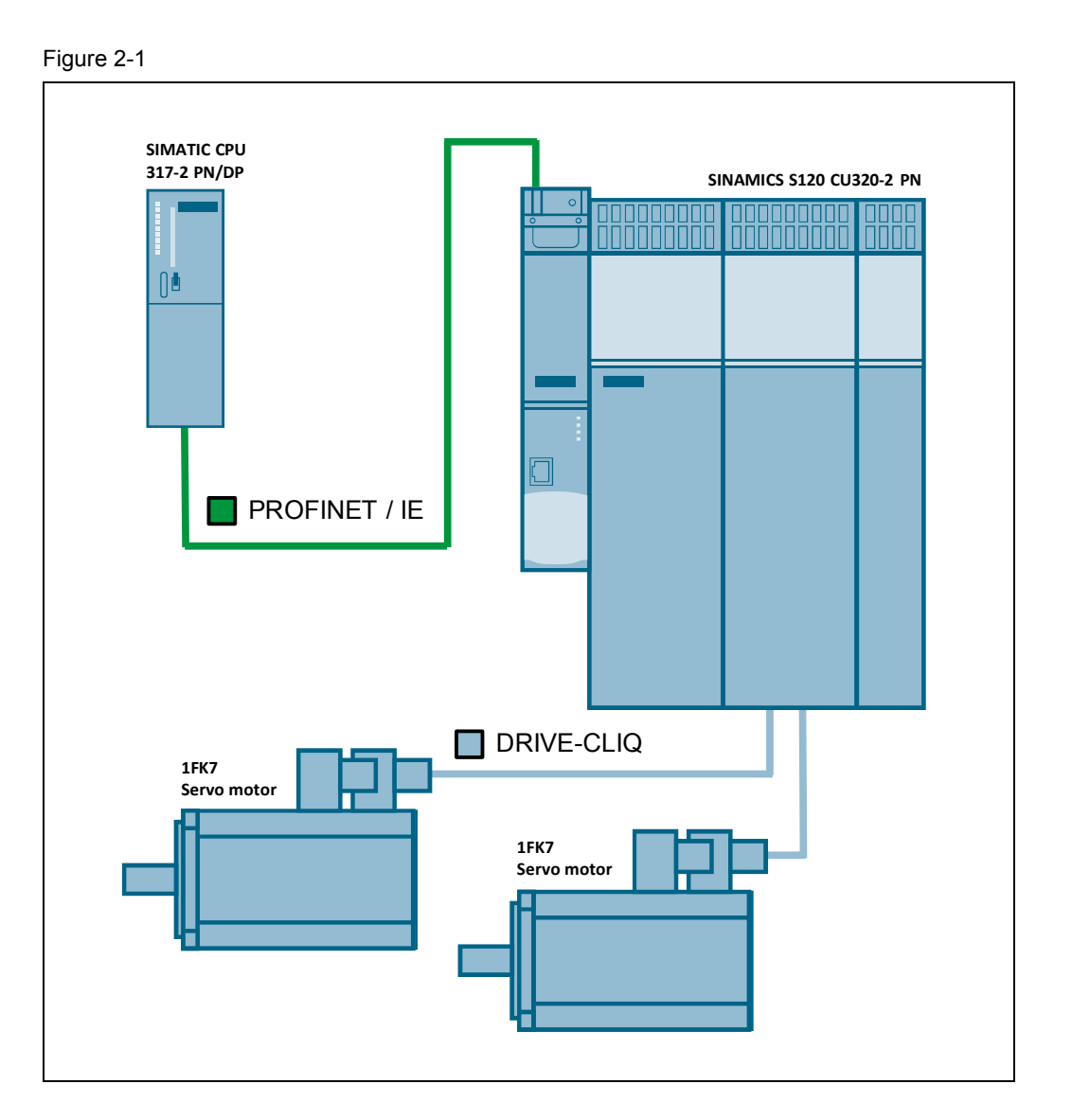

In this application description it is shown, how a SINAMICS S120 can be moved speed-controlled by means of a SIMATIC S7-300/400 (STEP 7 V5). For this purpose a communication via PROFINET IRT (isochronous) is configured between controller and drive.

The SIMATIC CPU sets the required releases in order to move the two motors of the SINAMICS drive speed-controlled. By means of the OB61 isochronous execution level, the control word ("STW1") as well as the speed setpoint ("NSOLL B") is sent from the CPU to the drive.

The status word ("ZSW1") as well as the actual speed value (" $NIST_B"$ ) is returned by the drive. Upcoming drive errors are acknowledged by the SIMATIC controller via application.

A sign-of-life monitoring is also implemented in the OB61 by application. For this purpose the bits 12 to 15 ("master sign-of-life") in control word 2 ("STW2") are incremented and sent to the drive. If the drive has received the master sign-of-life once completely, the generation of its own sign-of-life ("slave sign-of-life") is started and is returned to the controller in the status word 2 ("ZSW2").

### Advantages

This application offers you the following advantages:

- Equidistant data exchange between SIMATIC controller and SINAMICS drive based on the isochronous communication (PROFINET IRT).
- Easy control of the SINAMICS drive.
- Easy composition because of standardized technology.
- The existing system can be expanded quick and easy.

### Delimitation

This application does not include a description of:

- the general drive functions of the SINAMICS S120
- the SIMATIC S7-300/400

### Knowledge required

Basic knowledge of the configuring of SIMATIC controllers with the STEP 7 engineering system and the configuring of SINAMICS drives with STARTER respectively SIMOTION SCOUT is assumed.

#### Supplementary conditions

#### SIMATIC F-CPU: clock-synchronized mode (OB6x) and safety mode

In the document "IO-Controller\_PROFINET\_functions\_en.pdf" of the article <u>http://support.automation.siemens.com/WW/view/en/44383954</u> is written that when using a SIMATIC F-CPU the "clock-synchronized mode" (OB6x) is only supported in standard mode (without safety program).

However under certain conditions it is possible to activate the clock-synchronized mode (standard program in OB6x) and the safety mode ("F-CALL") at the same time.

It is absolutely necessary to avoid the updating of the process image partition while the safety program is executed (see program example in chapter 4.6).

**NOTE** If the process image partition is not updated in each OB6x cycle, the S7 application (standard program in OB6x) is <u>not</u> really clock-synchronized!

2.2 Hardware and software components used

### 2.2 Hardware and software components used

The sample project was created with the following components.

### Hardware components

Table 2-1

| Component                   | Qty | MLFB / order number | Note   |
|-----------------------------|-----|---------------------|--------|
| SIMATIC CPU 317-2 PN/DP     | 1   | 6ES7317-2EK14-0AB0  | V3.2.6 |
| SINAMICS S120 CU320-2 PN    | 1   | 6SL3040-1MA01-0AA0  | V4.4.2 |
| SIMOTION D435 training case | 1   | 6ZB2470-0AE00       |        |

### Note

The sample project was created with the hardware components listed here.

Alternatively, other components with the same function may be used. A different parameter assignment and different wiring of the components may be required.

### Standard software components

|  | Tab | le | 2-2 |  |
|--|-----|----|-----|--|
|--|-----|----|-----|--|

| Component                       | MLFB / order number | Note     |
|---------------------------------|---------------------|----------|
| STEP7                           | 6ES7810-4CC10-0YA5  | V5.5 HF4 |
| STARTER                         | 6SL3072-0AA00-0AG0  | V4.2     |
| Drive ES Basic                  | 6SW1700-5JA00-4AA0  | V5.4 SP5 |
| Alternatively SIMOTION<br>SCOUT | 6AU1810-1BA42-1XE0  | V4.2 SP1 |

### Sample files and projects

Table 2-3

| Component                                          | Note          |
|----------------------------------------------------|---------------|
| 53477498_PN_IRT_SIMATIC_SINAMICS_V1_2.zip          | STEP7 project |
| 53477498_SIMATIC_SINAMICS_PROFINET_IRT_V2_0_en.pdf | This document |

### Supplementary conditions

To configure an isochronous communication, the following software and hardware versions are required.

#### Table 2-4

| Component               | Version            | Note                                      |
|-------------------------|--------------------|-------------------------------------------|
| STEP7                   | As from V5.5 HF4   |                                           |
| STARTER                 | As from V4.2       |                                           |
| Drive ES Basic          | As from V5.4 + SP5 |                                           |
| SIMOTION SCOUT          | As from V4.2.1.0   | Alternative to STARTER and Drive ES BASIC |
| Firmware for S7-300 CPU | As from V3.2       |                                           |
| Firmware for S7-400 CPU | As from V6.0       |                                           |
| Firmware for SINAMICS   | As from V4.4       |                                           |

### 2.3 Alternative solution

### Drive connection via PROFINET RT

Because no isochronous communication is required in many applications, a drive connection via PROFINET RT may suffice. An isochronous communication is normally required when the controller performs closed-loop control tasks (e.g. with a SIMOTION controller).

**NOTE** Further information concerning the drive connection via PROFINET RT can be obtained from the following article.

http://support.automation.siemens.com/WW/view/en/38844967

## 3 Basic information

### 3.1 **PROFINET** communication

In addition to the MAC address and IP address, PROFINET uses additionally a device name to identify the PROFINET devices. This device name must be unique within the PROFINET network.

### 3.1.1 Device name

During the commissioning phase a device name is assigned to each PROFINET device by the engineering system (HW Config, NetPro, STARTER, SCOUT, Primary Setup Tool). The device name can be assigned by different ways:

- IO-Controller
  - Engineering Software (HW Config, NetPro, STARTER, SCOUT, Primary Setup Tool)
  - By downloading the HW Config
  - By user program (system function \_setNameOfStation() for SIMOTION)
- IO-Device
  - Engineering Software (HW Config, NetPro, STARTER, SCOUT, Primary Setup Tool)
  - From IO-Controller via topology-based initialization

The device name will be stored in the device (on MMC or CF card). When replacing this device (e.g. in case of malfunction), this device must be initiated using the device name of the replaced device. For this step more possibilities are available:

- By plugging the MMC or CF card (if available)
- Engineering software (HW Config, NetPro, STARTER, SCOUT, Primary Setup Tool)
- Topology-based initialization by the IO-Controller itself. For this the PROFINET interface must be in factory settings.

It means the new device can assume the function of the replaced device without changing the configuration.

### 3.1.2 Assign device name via HW Config

Open HW Config and select the PROFINET IO-System. Click in menu under "PLC > Ethernet" onto "Assign Device Name...". The dialog assign device name will appear. All configured device names are in dropdown box listed. All recognized PROFINET devices via Network interface are shown under available devices. IO-Controllers are not shown here, because they will get the device name by downloading the HW Config explicit.

| Station Edit                                | Insert                                     | PLC View Options Window                                                                  | Help             |                               | _15       |
|---------------------------------------------|--------------------------------------------|------------------------------------------------------------------------------------------|------------------|-------------------------------|-----------|
| ) 🚅 🔓 🖬                                     | <b>F</b> 01 6                              | Download<br>Upload                                                                       | Ctrl+L           |                               |           |
| 🚺 (0) SIMOTIO<br>2                          | N D435                                     | Download Module Identificatio<br>Upload Module Identification to                         | n<br>) PG        | egrated: DP master system (1) | -         |
| X126<br>X126                                | DP1                                        | Faulty Modules                                                                           |                  |                               |           |
| РСІ<br>X130<br>X130 Р1<br>X1400<br>X1400 Р1 | DP In<br>IE2-N<br>Port i<br>CBE3<br>Port i | Module Information<br>Operating Mode<br>Clear/Reset<br>Set Time of Day<br>Monitor/Modify | Ctrl+D<br>Ctrl+I | Mark (1)                      |           |
| X1400 P2<br>X1400 P3                        | Port 2 -<br>Port 3                         | Update Firmware                                                                          |                  | PN IO-Syste                   | 3111<br>• |
| X1400 P4                                    | Port 4                                     | Save Device Name to Memory                                                               | Card             |                               |           |
| X120 P1                                     | Port i                                     | Ethernet                                                                                 | •                | Edit Ethernet Node            | Ł         |
| 1                                           |                                            | PROFIBUS                                                                                 |                  | Verify Device Name            | •         |
|                                             |                                            | Save Service Data                                                                        |                  | Assign Device Name            |           |
|                                             |                                            |                                                                                          |                  | 2 (2) UBE 30K                 |           |
| 🗲 📄 Ether                                   | net(1): PB(                                | EINET-IO-Sustem (100)                                                                    |                  |                               |           |
|                                             | 1 B                                        |                                                                                          | 10.1             |                               | 10        |
| Device Number                               |                                            | IP addres Device Name                                                                    | Urde             | ernumber Fi D In S            | U         |

### Figure 3-2

| Assign device        | name                     |                          |               |                      | X            |
|----------------------|--------------------------|--------------------------|---------------|----------------------|--------------|
| <u>D</u> evice name: | S120xCU320x2xDPxC        | BE2 Device type:         | 120xCU320x2x  | DPxCBE20             |              |
| Avajlable devic      | es:                      | (A)                      |               |                      | (C)          |
| IP address           | MAC address [            | Device type Device nan   | ie            | <u>A</u> ssign name  |              |
| 192.168.0.3          | 00-0E-8C-92-55 (         | SINAMIUS S s120xcu32     | Jx2xdpxcb     | Node flashing test — |              |
| (                    | В)                       |                          |               | Duration (seconds):  | 3 🔹          |
|                      |                          |                          |               |                      |              |
|                      |                          |                          |               |                      |              |
|                      |                          |                          |               | Flashing <u>o</u> n  | Elashing off |
| I                    |                          |                          |               |                      |              |
| Show only (          | devices of the same type | e 🔲 Display only devices | without names |                      |              |
| [pdate               | <u>Expor</u>             | t                        |               |                      |              |
| <u>C</u> lose        |                          |                          |               |                      | Help         |

Select the configured device name (A) and select the corresponding device (B) and click on "Assign name" (C). The device name will be transferred to the device.

If the device identification is not clear you can activate the flashing of a specified LED. Select the device and click on "Flashing on" to activate the function. Depending on the device type following LED will start flashing:

### Table 3-1

| Device        | LED       |
|---------------|-----------|
| SIMATIC       | LINK-LEDs |
| SIMOTION      | SF-LED    |
| SINAMICS S120 | RDY-LED   |
| SINAMICS G120 | RDY-LED   |

### 3.1.3 SINAMICS: Assign device name via parameters

The device name of a SINAMICS drive can also be specified offline via parameters in the expert list of the CU. By using the STARTER / SCOUT functionality "Load to file system" afterwards the configuration can be transferred directly to the CF card via card reader or to the drive via download of the offline configuration. The device name will be activated in the drive and stored non-volatile after the next run-up (Power OFF/ON required!).

**NOTE** Beside the device name, also the IP address and the subnet mask of the drive have to be specified correctly in the expert list of the CU, because these will also be activated in the drive and stored non-volatile after the next run-up.

For the assignment of the device name, the IP address and the subnet mask, proceed as follows:

- 1. Open the expert list of the CU in the STARTER / SCOUT project.
- 2. Depending on which PROFINET interface of the drive you are using (onboard PROFINET interface or CBE20), proceed as follows:
  - Settings for the onboard PROFINET interface
    - Enter the drives' device name from HW Config into parameter p8920.
    - Enter the drives' IP address from HW Config into parameter p8921.
    - Enter the drives' subnet mask from HW Config into parameter p8923.
    - Set parameter p8925 to the value "[2] Save and activate configuration".
  - Settings for the CBE20
    - Enter the drives' device name from HW Config into parameter p8940.
    - Enter the drives' IP address from HW Config into parameter p8941.
    - Enter the drives' subnet mask from HW Config into parameter p8943.
    - Set parameter p8945 to the value "[2] Save and activate configuration".
- **3.** Save the changes carried out in the project. Afterwards mark the drive in the project tree and open its context menu via right clicking. Choose the option "Load to file system".
- **4.** Choose the option "Save normally" as type of saving and click on the button "Select target...". Choose the path of the card reader and start the transmission of the configuration via the button "OK".
- 5. After the successful transmission of the configuration and subsequent run-up of the drive the device name, the IP address as well as the subnet mask is taken over from the parameters and stored non-volatile.

### 3.1.4 Topology-based initialization

The device name can be assigned by the PROFINET IO-Controller itself. With the checkbox "Support device replacement without exchangeable medium" the PROFINET feature topology-based initialization is activated. This feature is activated by default.

| General Addresses         | PROFINET Sender Receiver I-Devic      | ce Synchronization |
|---------------------------|---------------------------------------|--------------------|
| Short description:        | CBE30xPNxI0                           |                    |
| Device name:              | CBE 30xPNxIOxSlave                    |                    |
| Use different me          | hod to obtain device name             |                    |
| Support device            | placement without exchangeable medium |                    |
| I ■ <u>Support device</u> | placement without exchangeable medium | J                  |
| - Interface               |                                       |                    |
| Type:                     | Ethernet                              |                    |
| Device number:            | 0                                     |                    |
| Address:                  | 192.168.0.2                           |                    |
| Networked:                | Yes Properties                        |                    |
| <u>C</u> omment:          |                                       |                    |
|                           |                                       | 2                  |
|                           |                                       |                    |
|                           |                                       |                    |
|                           |                                       |                    |

This properties window will open by double clicking on the PN interface of the IO-Controller in HW Config.

Please observe that **the PN interface of IO-Device must be in factory settings** to support this function (in this state the interface has the IP address = 0.0.0.0 and an empty device name = ""). To reset the PROFINET interface to factory settings open HW Config and click on "PLC > Ethernet > Edit Ethernet Node > Reset" (see following figure).

| Figure 3-4 |
|------------|
|------------|

| Edit Ethernet Node                             | X |
|------------------------------------------------|---|
| Ethernet node                                  |   |
| Nodes accessible online                        |   |
| MAC address: 00-0E-8C-92-55-F3 Browse          |   |
|                                                |   |
| Set IP configuration                           |   |
| • Use IP parameters                            |   |
| Gateway                                        |   |
| I 192. 168.0.3 © Do not use router             |   |
| Subnet mask: 255.255.0 C Use router            |   |
| Addr <u>e</u> ss: 192.168.0.3                  |   |
| Assign IP Configuration                        |   |
|                                                |   |
| Assign device name                             |   |
| Device name: s120xcu320x2xdpxcbe20 Assign Name |   |
|                                                |   |
| Reset to factory settings                      |   |
| Rent                                           |   |
|                                                |   |
|                                                |   |
| <u>C</u> lose Help                             |   |

### 3.1.5 Device name assignment rules

The device name has to follow the rules of DNS (Domain Name System). Following possibilities for DNS names are given:

- Letters (a..z),
- Numbers (0..9) and the signs
- Minus (-) and
- Dot (.) are allowed.

The dot divides the device name into labels. The device name can include more labels, for example:

<CPU name>.<Interface number >.<Name of IO-System>...

- <Interface number>, if the device has more than one PN interfaces available (e.g. "X150")
- <Name of IO-System>, optional and configured by HW Config (see Figure 3-5).
- Each label must start with a letter and doesn't end with minus or a dot.
- The maximum length of one label is 63 characters.

### Figure 3-5

| Properties - PROFINE   | f IO-System                        |        | ×    |
|------------------------|------------------------------------|--------|------|
| General Update Time    |                                    |        |      |
| Short designation:     | PROFINET ID-System                 |        |      |
| Name:                  | PROFINET-IO-System                 |        |      |
| -                      | Use name in ID device / controller |        |      |
| <u>1</u> 0 system no.: | 100 💌                              |        |      |
| Subnet:                | Ethemet(1)                         |        |      |
|                        | Properties                         |        |      |
| Comment:               |                                    |        |      |
|                        | r<br>F                             |        |      |
|                        |                                    |        |      |
| OK                     |                                    | Cancel | Help |

Copyright © Siemens AG 2014 All rights reserved

Observe also following additional rules:

- The maximum total length is 127 characters (incl. minus and dot)
- The device name may only include lower case. On the device upper case are replaced through lower case.
- Do not use umlauts (ä, ö, ü)
- Do not use special characters ! " § \$ % & / () = ? \* '\_:; > < , # + | ~ \ } ] [ {</p>
- Do not use blanks
- The device name does not start with "port-xyz" (x, y, z = 0..9).
- Do not use the minus sign on SIMOTION controllers. Up from SIMOTION SCOUT Version 4.3 this limitation is raised.

### 3.1.6 IP address

PROFINET uses IP addresses for establishing the PROFINET IO communication and for NRT (Non Real Time Communication e. g. TCP, UDP, S7 communication).

The IP address is also needed to go online to the device. It is recommenced to assign an IP address to each PROFINET IO-Device during startup of a project commissions. To do this you have more possibilities:

- IO-Controller
  - Engineering software (HW Config, NetPro, STARTER, SCOUT, Primary Setup Tool)
  - Download of HW Config, please observe the current active IP address of the device!
- IO-Device
  - Engineering software (HW Config, NetPro, STARTER, SCOUT, Primary Setup Tool)

In a PROFINET IO-System it is possible to receive the IP address from the IO-Controller. This feature is activated by default.

For this a correct working PROFINET connection between IO-Controller and IO-Device is required and the active device name must be the same as in the HW Config. Figure 3-6 shows the configuration of a SINAMICS S120. The device with device name "SINAMICS" will get the IP address 192.168.0.3 and the same subnet mask as the IO-Controller.

If the device doesn't receive the IP information from IO-Controller it is maybe not possible to go online with the engineering software (e. g. Starter or SCOUT). In this case assign a fixed IP to the device.

#### Figure 3-6

| Properties - SINAMICS                 |                                                                                                    | × |
|---------------------------------------|----------------------------------------------------------------------------------------------------|---|
| General Shared Acce                   | \$8                                                                                                    |   |
| Short designation:                    | S120xCU320x2xPN                                                                                                    |   |
|                                       | SINAMICS S120 CU320-2 PN V4.510 device with DriveES/SIMOTION interface<br>(RT, IRT and acyclic communication, isochronous operation, PROFIsafe). | × |
| Order no. / firmware:                 | 6SL3 040-1MA01-0Axx (CU320-2 PN, S120) / V4.5                                                                                                    |   |
| Family:                               | SINAMICS                                                                                                    |   |
| Device name:                          | SINAMICS                                                                                                    |   |
| Node / PN-10 system<br>Device number: | PROFINE T-IO-System (100)                                                                                                    |   |
| IP address:                           | via ID controller                                                                                                    |   |
| <u>C</u> omment:                      |                                                                                                    |   |
|                                       |                                                                                                    | × |
| OK                                    | Cancel Hel                                                                                                    | > |

The received IP address from IO-Controller is just a temporary address (till next power OFF/ON of the device). The received address is higher prior as a fixed set IP address via engineering software.

After power ON the IP address must be received from IO-Controller first. If the address will not receive, the IP address set by the engineering system or the default IP address 0.0.0.0 (default setting of the PN interface) will be active. An IP address assigned by any engineering software is permanently saved.

If you <u>disable</u> the function "Assign IP address via IO-Controller" the fixed IP address will be used. The IO-Controller will not assign the configured IP address.

The IP address in the device must be unique. Please observe that the IP addresses used by PN interfaces (e.g. X150) and the IP addresses of the standard Ethernet interfaces (e.g. X127) must be in different IP subnets. For example: If you assign an IP address 169.254.11.23 to the PN interface X150 so the device will report an error if the standard Ethernet interface X127 is still assigned to 169.254.11.22 (default IP address of X127).

#### Figure 3-7

| Edit Ethernet Node        |                                                              | × |
|---------------------------|--------------------------------------------------------------|---|
| Ethernet node             |                                                              |   |
|                           | Nodes accessible online                                      |   |
| MAC <u>a</u> ddress:      | 00-1F-F8-00-9B-55 <u>B</u> rowse                             |   |
|                           |                                                              |   |
| Set IP configuration-     |                                                              |   |
| Use IP parameter          | 15                                                           |   |
|                           | Gateway                                                      |   |
| IP address:               | 169.254.11.23 © Do not use router                            |   |
| Subnet mas <u>k</u> :     | 255.255.0.0 C Use router                                     |   |
|                           | Addr <u>e</u> ss:                                            |   |
| C Obtain IP address       | s from a DHCP server           Edit Ethernet Node (4502:529) |   |
| Client ID:                | The function could not be executed.                          |   |
| Assign device name        |                                                              |   |
| Device name:              | simotion-slave Assign Name                                   |   |
| - Reset to factory settin | <u>R</u> eset                                                |   |
| <u>C</u> lose             | Help                                                         |   |

### 3.1.7 Send clock for IRT communication

- The send clock for the IRT communication can be configured to a value ranging between 250 µsec and 4.0 msec.
  - Up from firmware V4.5 of SINAMICS S120 the minimum send clock time of the onboard PN interface is 250 µsec.
  - By using the CBE20 the minimum send clock time is 500 µsec.
  - Please refer also to the SIMOTION documentation "Communication.pdf" Chapter 4.2.2.3 "Overview of the possible bus cycle clocks".
- Up from SIMOTION V4.1 SP1 the send clock of the isochronous PROFIBUS interfaces must be equal to the servo cycle clock. This also applies to PROFIBUS Integrated (SINAMICS Intergrated). Maybe the servo cycle clock or PROFIBUS send clock must be a multiple of the PROFINET IO send clock.
- Isochronous applications (e.g. ServoTask) are synchronized to the send clock or a multiple of the send clock. The cycle reduction is configured in the SIMOTION SCOUT under "Set system cycle clocks...".

### 3.1.8 Isochronous mode

Isochronous mode means that the application (e.g. ServoTask of SIMOTION or OB6X of SIMATIC) is synchronized with the PROFINET IRT send clock. For this PROFINET IRT (High Performance = RTC3) is absolutely needed.

With a SIMOTION controller the synchronization of the application with the communication send clock will be handled as follow:

- As Sync-Master the synchronization will be handled automatically, but if the Sync-Master is configured as IRT I-Device the synchronization must be done manually like an Sync-Slave
- A Sync-Slave must always be synchronized with the send clock. This has to be done in the StartupTask with following system function:

```
i32RetValue := _enableDpInterfaceSynchronizationMode(
    dpInterfaceSyncMode := AUTOMATIC_INTERFACE_SYNCHRONIZATION
    );
```

If a SIMOTION controller is synchronized it can be checked by the LED SY (X150) respectively by the green LED on the CBE30 or CBE30-2.

- Green flashing = not synchronized
- Green continuous = synchronized

```
A check of the system variable stateOfDpInterfaceSynchronization = DP INTERFACES SYNCHRONIZED is also possible.
```

If a SINAMCIS device is synchronized you can check the LED PN (X150) respectively by the green LED on the CBE20.

- Green flashing = not synchronized
- Green continuous = synchronized

4.1 HW configuration of the SIMATIC CPU

# 4 Configuration and programming

### 4.1 HW configuration of the SIMATIC CPU

In the application example a SIMATIC CPU 317-2 PN/DP with the following configuration is used.

| No. | Action                                                                                                    |
|-----|----------------------------------------------------------------------------------------------------|
| 1.  | Open the STEP 7 SIMATIC Manager engineering system to create a new project.<br>Add a new SIMATIC 300 station.                                                                                                    |
|     | SIMATIC Manager - [PN_IRT_SIM_SIN_V1_2 ~ D: VPN_IRT_S]         Pile Edt Insett PLC View Options Window Help         Station       1 SIMATIC 400 Station         Program       2 SIMATIC 900 Station         Program       3 SIMATIC H Station         S7 Block       5 SimATIC HIN Station         Symbol Table       7 SIMATIC 55         Symbol Table       7 SIMATIC 55         Symbol Table       SIMATIC T station         WrinCoflextier FIT *       SiMATIC T station         Shared Declarations +       Percenter         Pareneter       Externel peraneters         Insent SIMATIC 300 Station       1                                                                                                    |
| 2.  | Open the HW configuration.                                                                                                    |
|     | SIMATIC Manager - [PN_IRT_SIM_SIN_V1_2 ~ D:VPN_IRT_S]         Elle Edit Insett PLC View Options Window Help         B Elle Edit Insett PLC View Options Window Help         B FN_IRT_SIM_SIN_V1_2         Object name         Symbolic name         Station configuration         Hardware         Image: F1 to get Help.                                                                                                    |
| 3.  | A SIMATIC CPU 317-2 PN/DP V3.2 is used in the sample project.                                                                                                    |
|     | Image: Station _ Station _ Configuration) ~ PN_IRT_SIM_SIN_V1_2        X           Image: Station _ Edit _ Insert _ PLC _ View _ Options _ Window _ Help        X           Image: Station _ Edit _ Insert _ PLC _ View _ Options _ Window _ Help        X                                                                                                    |
|     | Image: CPU 317-2 PN/DP         X1       MRI/DP         X2       PN:10         X2P1 R       Poil 1         X2P2 R       Poil 2         3       Image: CPU 315-2 DP         Image: CPU 315-2 DP       Image: CPU 315-2 DP         Image: CPU 315-2 DP       Image: |
|     |                                                                                                    |
|     | Stort         Innovate         Urdet number         Primwate         Mrt address         1 ad         U         U                                                                                                    |
|     |                                                                                                    |
| I   | Pressing the F4 key automatically arranges the modules present in the HW configuration.                                                                                                    |

### 4.1 HW configuration of the SIMATIC CPU

| No. | Action                                                                                                    |
|-----|----------------------------------------------------------------------------------------------------|
| 4.  | Create a new Ethernet subnet and assign an IP address.                                                                                                    |
|     | Properties - Ethernet interface PN-10 (R0/S2.2)                                                                                                    |
|     | General Parameters                                                                                                    |
|     | If a subnet is selected,<br>the next available addresses are suggested.<br>IP address: 192.168.0.1<br>Subnet mask: 255.255.0<br>Use different method to obtain IP address<br>Subnet:<br>Mew<br>Ethermet()<br>Properties<br>Delete                                            |
|     |                                                                                                    |
|     | OK Cancel Help                                                                                                    |
|     | <b>Double-click the PROFINET interface</b> ( $\mathbb{N}_{PN-TO}$ ) to open the properties w                                                                                                    |
|     | The device name is "simatic317" in the sample project.         Properties - PN-10 (R0/S2.2)         Media Redundancy         Time-of-Day Synchronization         Options         General       Addresses         PROFINET       I-Device                                     |
|     | Short description: PN-IU                                                                                                    |
|     | □ Use different method to obtain device name         ☑ Support device replacement without exchangeable medium         Interface         Type:       Ethernet         Device number:       0         Address:       192.168.0.1         Networked:       Yes         Comment: |
|     |                                                                                                    |
|     | OK Cancel Help                                                                                                    |

### 4.2 HW configuration of the SINAMICS drive

The SINAMICS drive can be configured with the OM (ObjectManager, Drive ES BASIC, hardware catalog) or with the help of a GSD file. In the application example the drive is configured via the OM.

Table 4-2

| No. | Action                                                                                                    |
|-----|----------------------------------------------------------------------------------------------------|
| 1.  | Drag the SINAMICS drive CU320-2 PN V4.4 to the existing PROFINET network.                                                                                                    |
|     | Big HW Config - [SIMATIC 317 (Configuration) PN_IRT_SIM_SIN_V1_2]                                                                                                    |
|     |                                                                                                    |
|     | Image: Construction of the second second |
|     | 1.3         Image: Constraint of the state of the state of the s |
|     | Press F1 to get Help. Chg                                                                                                    |
| 2.  | Select the existing Ethernet subnet and assign an IP address.                                                                                                    |
|     | OK Cancel Help                                                                                                    |

| 3. Double-click the added SINAMICS drive to open the properties window.<br>Define the device name (e.g. "CU320x2xPN").<br>Properties - CU320x2xPN<br>General<br>Short designation: S120xCU320x2xPN<br>IO Device SINAMICS S120 CU320-2 PN V4.4 PN-V2.2 with DriveES/SIMOTION<br>interface, supports RT, IRT and isochronous operation.<br>Order no. / firmware: 6SL3 040-1MA01-0Axx (CU320-2 PN, S120) / V4.4<br>Family: SINAMICS<br>Device name: CU320x2xPN                                                                                                    |  |
|----------------------------------------------------------------------------------------------------|--|
| Properties - CU320x2xPN       Image: Customatic content of the second content of the second |  |
| General         Short designation:       \$120xCU320x2xPN         IO Device SINAMICS \$120 CU320-2 PN V4.4 PN-V2.2 with DriveES/SIMOTION         interface, supports RT, IRT and isochronous operation.         Order no. / firmware:       6SL3 040-1MA01-0Axx (CU320-2 PN, S120) / V4.4         Family:       SINAMICS         Device name:       CU320x2xPN                                                                                                    |  |
| Short designation:       \$120xCU320x2xPN         IO Device SINAMICS \$120 CU320-2 PN V4.4 PN-V2.2 with DriveES/SIMOTION         order no. / firmware:       6SL3 040-1MA01-0Axx (CU320-2 PN, S120) / V4.4         Family:       SINAMICS         Device name:       CU320x2xPN                                                                                                    |  |
| Order no. / firmware:     6SL3 040-1MA01-0Axx (CU320-2 PN, S120) / V4.4       Family:     SINAMICS       Device name:     CU320x2xPN                                                                                                    |  |
| Device name: CU320x2xPN                                                                                                    |  |
|                                                                                                    |  |
| Node / PN-IO system   Device gumber:   1   PROFINET-IO-System (100)   IP address:   192:168:0.2   Ethernet     Comment:     Image: Comment:     Image: Comment: Comment:     Image: Comment: Comment: Comment: Comment: Comment: Comment: Comment: Comment: Comment: Comment: Comment: Comment: Comment: Comment: Comment: Comment: Comment: Comment: Comment: Comment: Comment: Comment: Comment: Comment: Comment: C                                                                                                    |  |
| For this purpose mark the PROFINET IO system. Open the window for the name assignment with "PLC > Ethernet > Assign Device Name".  With Configuration - PN_IRI_SIM_SIN_V1_2  Status Edd Inset FIC View Options Window Heb                                                                                                    |  |
|                                                                                                    |  |
| Upload       Upload       PROFINET-IO-System (100)         Image: Device Name to Memory Card       Image: Device Name       Image: Device Name         Image: Device Name       Image: Device Name       Image: Device Name         Image: Device Name       Image: Device Name       Image: Device Name         Image: Device Name       Image: Device Name       Image: Device Name         Image: Device Name       Image: Device Name       Image: Device Name         Image: Device Name       Image: Device Name       Image: Diver Name         Image: Device Name       Image: Device Name       Image: Diver Name         Image: Device Name       Image: Device Name       Image: Diver Name         Image: Device Name       Image: Device Name       Image: Diver Name         Image: Device Name       Image: Device Name       Image: Diver Name         Image: Device Name       Image: Device Name       Image: Diver Name         Image: Device Name       Image: Device Name       Image: Diver Name         Image: Device Name       Image: Device Name       Image: Diver Name         Image: Device Name       Image: Device Name       Image: Diver Name         Image: Device Name       Image: Device Name       Image: Device Name         Image: Device Name       Image: Device Name       Image: Device                                                                                                    |  |

| No. | Action                                                                                                    |
|-----|----------------------------------------------------------------------------------------------------|
| 5.  | Mark the SINAMICS drive and click the "Assign name" button to assign the name ("CU320x2xPN") configured in the HW Config.                                                                                                    |
|     | Assign device name                                                                                                    |
|     | Device name: CU320x2xPN Device type: SINAMICS                                                                                                    |
|     | Available devices:                                                                                                    |
|     | IP address       MAC address       Device type       Device name         192.168.0.2       00-1F-F8-04-7E-C8       SINAMICS       cu320x2xpn         Node flashing test       Duration (seconds):       3         Flashing on       Elesting off |
|     | Show only devices of the same type       Display only devices without names         Update       Export                                                                                                    |
|     | <u>Close</u>                                                                                                    |

### 4.3 Configuration of the isochronous communication

To communicate isochronously, PROFINET IRT must be enabled. To do this, the PN interfaces must be synchronized and the PROFINET topology configured.

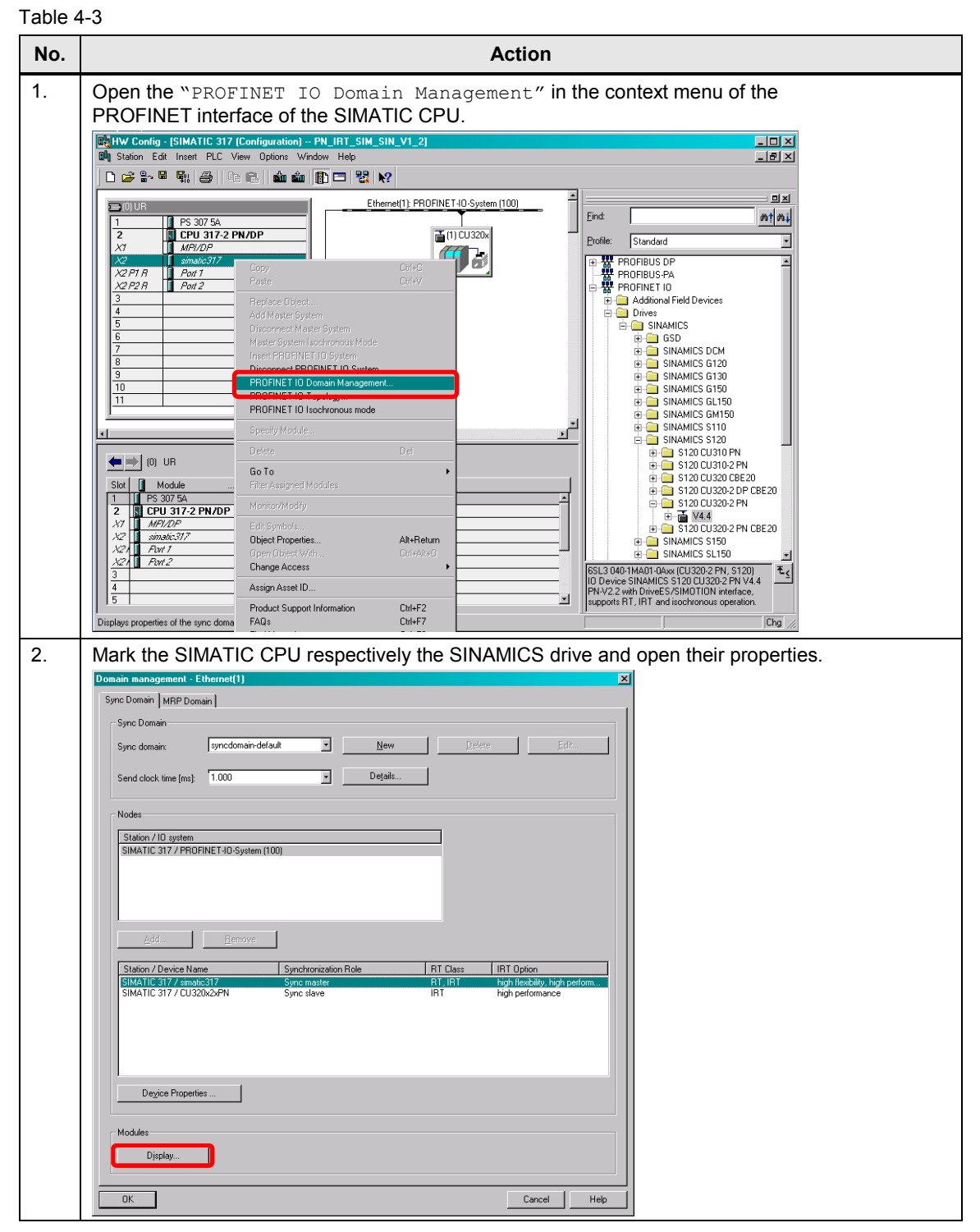

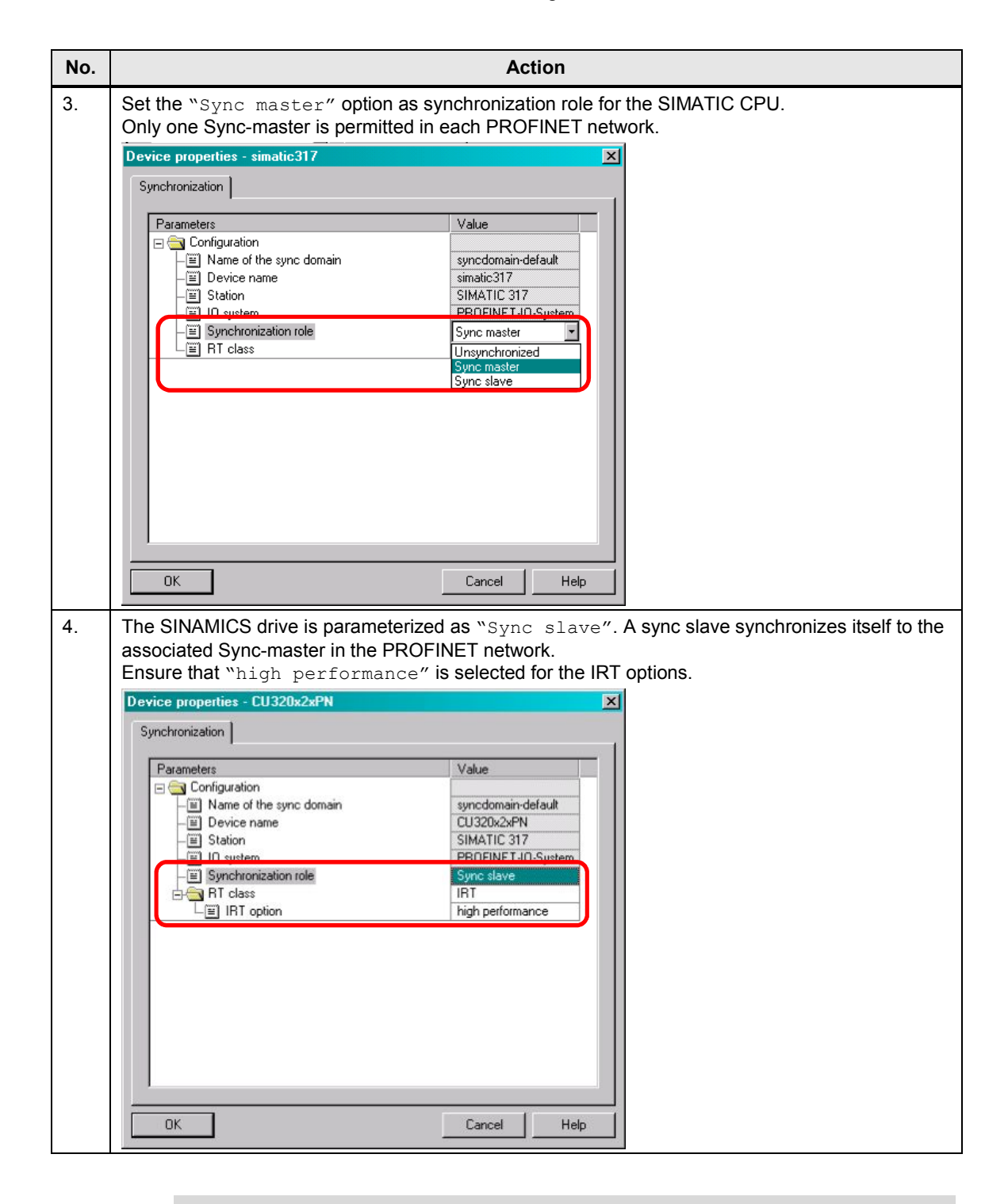

Note

IRT "high flexibility" cannot be used for isochronous applications. Further information can be found at the following link:

Function manual SINAMICS S120 (chapter 10.3.3)

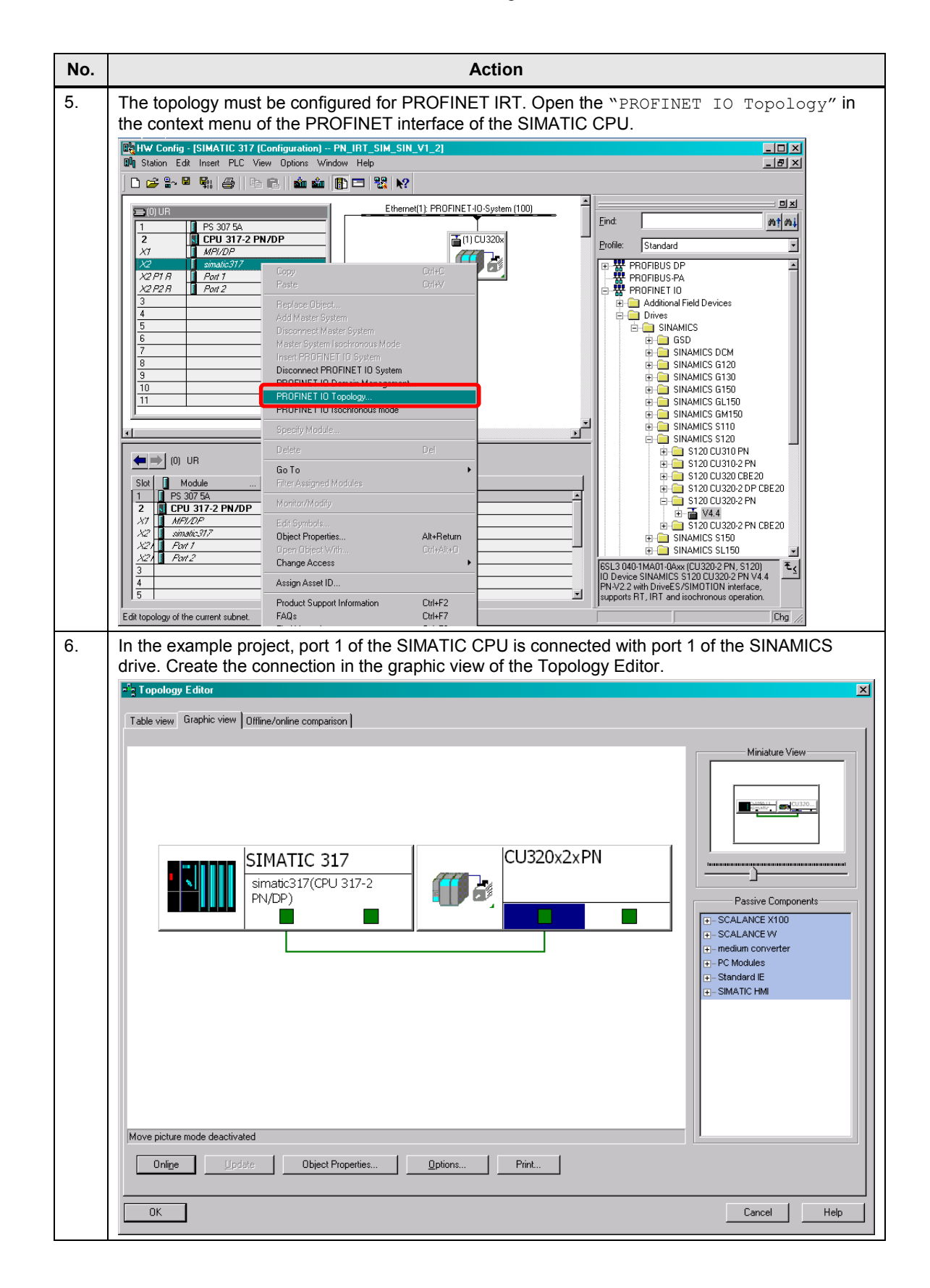

| No. | Action                                                                                                    |
|-----|----------------------------------------------------------------------------------------------------|
| 7.  | To operate the PROFINET network and the associated stations isochronously, they must be assigned to the isochronous OB61 execution level. For this purpose open the SIMATIC CPU properties                                                                                                    |
|     | properties.                                                                                                    |
|     | Child Station Edit Insert PLC View Options Window Help                                                                                                    |
|     |                                                                                                    |
|     | Ethernet(1): PROFINET-IO-System (100)                                                                                                    |
|     | 2 CPU 317-2 PN/DP                                                                                                    |
|     | ×2 PROFIBUS DP                                                                                                    |
|     | X2 P2 R         Page 10           3         B                                                                                                    |
|     | 4<br>5 Drives                                                                                                    |
|     | 6<br>7<br>                                                                                                    |
|     | 8         ⊡         SINAMICS G120           3         ⊡         SINAMICS G130                                                                                                    |
|     | 10 B C SINAMICS G150 B C SINAMICS G150 B C SINAMICS B C SINAMICS B C SINAMICS B C SINAMICS B C SINAMICS B C SINAMICS B C |
|     |                                                                                                    |
|     |                                                                                                    |
|     | Slot Module D Fi., M I Q Comment                                                                                                    |
|     | 1         IPS 307 5A         6ES7         Image: Stable Costand Proceedings of the costand Proceedings of the costand Proceedings of                                                    |
|     | X1         MFV/DP         2         8191           X2         simalic317         8190         ■         \$120 CU320-2 PN CBE20                                                                                                    |
|     | X2/         Part 1         8789           X2/         Part 2         8786                                                                                                    |
|     | 3<br>4<br>10 Device SINAMICS 120 CU320-2 PN (5120)<br>10 Device SINAMICS 5120 CU320-2 PN (4.4<br>PN-V2.2 with DirvES/SIMOTION interface,                                                                                                    |
|     | 5 supports RT, IRT and isochronous operation.                                                                                                    |
| 8   | Switch to the "Sunchronous Cuclo Interrunts" tab Select in the OB61 settings the                                                                                                    |
| 0.  | number of the PROFINET IO system that shall be operated isochronously (here: "100", see                                                                                                    |
|     | previous figure).                                                                                                    |
|     | Properties - CPU 317-2 PN/DP - (R0/S2)                                                                                                    |
|     | Cycle/Clock Memory Retentive Memory Interrupts Time-of-Day Interrupts Cyclic Interrupts                                                                                                    |
|     | General Startup Synchronous Cycle Interrupts                                                                                                    |
|     | Process image partition(s)                                                                                                    |
|     | Priority ID system no. call is required)                                                                                                    |
|     | OB6 <u>1</u> : 25 100 · 1 16.000 μs                                                                                                    |
|     | <u>D</u> etails                                                                                                    |
|     | 0B6 <u>2</u> : 0 ··· 📝 0.000 µs                                                                                                    |
|     | Details                                                                                                    |
|     | 086 <u>3;</u> 0 0.000 µs                                                                                                    |
|     | Dețaiis                                                                                                    |
|     | 086 <u>4</u> . 0 ···· y 000.0                                                                                                    |
|     | Details                                                                                                    |
|     |                                                                                                    |
|     |                                                                                                    |
|     | OK Cancel Help                                                                                                    |
|     |                                                                                                    |

| No. | Action                                                                                                    |
|-----|----------------------------------------------------------------------------------------------------|
| 9.  | Select in the detailed properties, the process image partitions the OB61 shall have access to (here: "PIP 1"). The inputs/outputs assigned to the process image are then refreshed isochronously with the bus cycle.                                                                                                    |
|     | 0861                                                                                                    |
|     | Application                                                                                                    |
|     | Priority: 25                                                                                                    |
|     | Application cycle [µs]: 1000.000 = 1 × 1000.000                                                                                                    |
|     | Delay time [μs]: 16.000 🖉 Automatic settings                                                                                                    |
|     | Process image partition(s):                                                                                                    |
|     | Ti/To mode:                                                                                                    |
|     | Time Ti (read in process values) [µs]:         0.000         Image: Timebase [µs]:         0.000           (0.0000.000) [µs]         Timebase [µs]:         0.000         Image: Timebase [µs]:         0.000           Time To (output process values) [µs]:         0.000         Image: Timebase [µs]:         0.000         Image: Timebase [µs]:         0.000                                                                                                    |
|     | I/O<br>IO system no.: Factor Transmit cycle [µs]                                                                                                    |
|     | Data cycle [µs]:  1000.000 =  1   ×  1000.000                                                                                                    |
|     | OK Cancel Help                                                                                                    |
| 10. | To operate the SINAMICS drive isochronously, mark it and open the properties of the PROFINET interface ("PN_LO")                                                                                                    |
|     | Implementation     Implementation     Implementatio                                                                                                    |
|     | Ethernet(1) PROFINET-IO-System (100)                                                                                                    |
|     | 1         PS 307 5A         Eind:         Ant Au           2         N CPU 317-2 PN/DP         Standard         Profile:         Standard           X1         MR/DP         Standard          Standard            X2 P1 R         Port 1         Profile:         Standard                                                                                                    |
|     | X2 P2 R         Prof 2           3                                                                                                    |
|     | 7         SINAMICS DCM           8         SINAMICS G120           9         SINAMICS G130           10         SINAMICS G150                                                                                                    |
|     | Image: Sinamics Gutso       Image: Sinamics Gutso                                                                                                    |
|     | Image: Site of the second second s |
|     | State Module Order number I address O address Diagnosti Comment E S120 CU320 CBE20                                                                                                    |
|     | X75         FW10         8783°         B183°         B183°         B                                                                                                    |
|     | X72         Fair 2         8785°           1         Drive object         8182°           1 7.7         Excern flumbat         6772°                                                                                                    |
|     | 1.1         Of Constraint constraint         Of Constraint constraint         Of Constraint         Of Constraint<                                                                                                    |
|     | Press F1 to get Help.                                                                                                    |

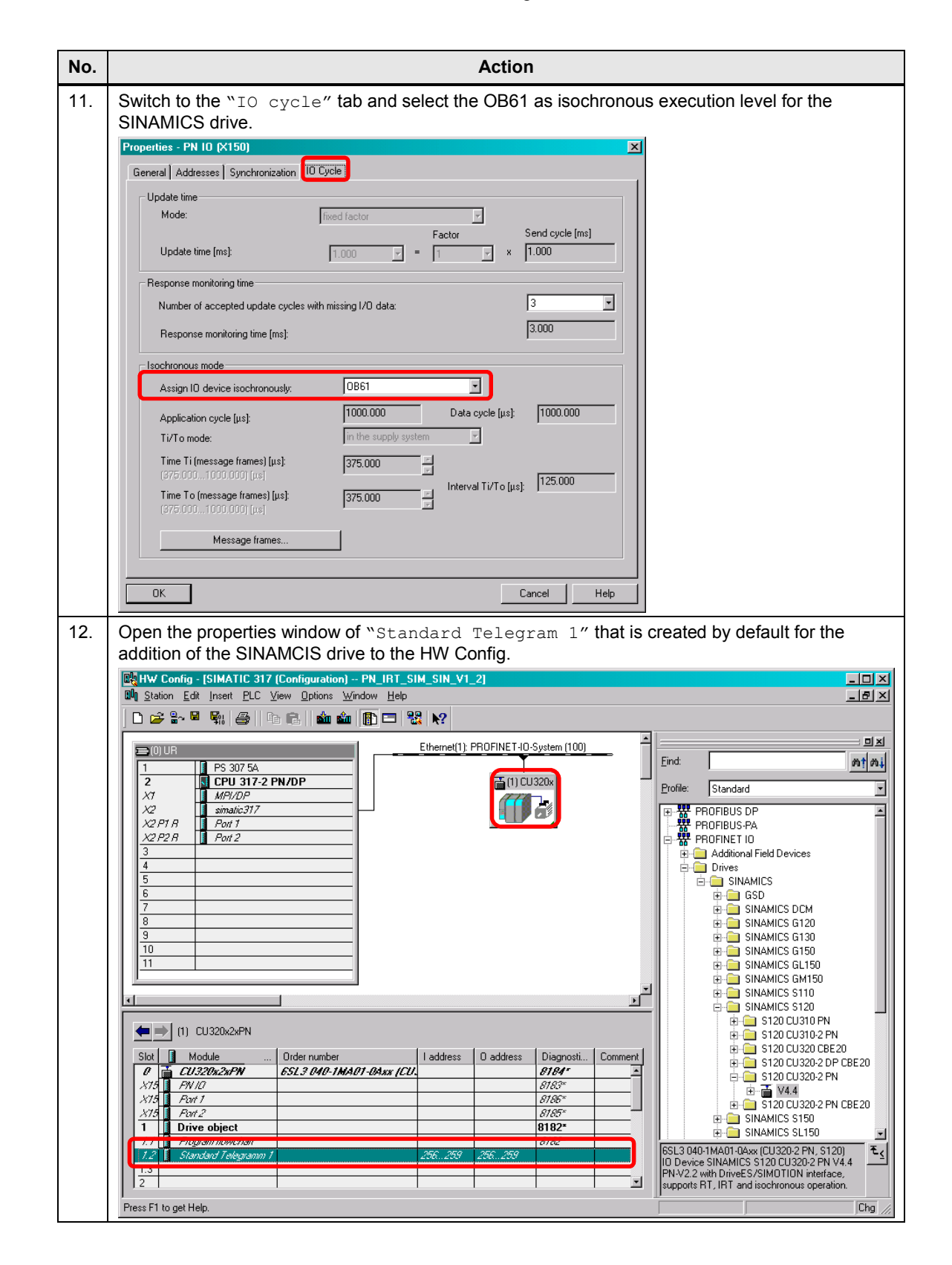

| No. | Action                                                                                                    |
|-----|----------------------------------------------------------------------------------------------------|
| 13. | Assign the input/output addresses of the message frame to the process image partition 1 ("PIP 1") in order to save and compile the HW Config. |
|     | Properties - Standard Telegramm 1                                                                                                    |
|     | General Message Frames                                                                                                    |
|     | Default: Standard message frame 1, PZD-2/2                                                                                                    |
|     |                                                                                                    |
|     | _ Inputs                                                                                                    |
|     | □ Notused                                                                                                    |
|     | Address: 256 Length: 2 Word Process image: PIP 1<br>081 PI<br>PIP 1                                                                           |
|     | C Outputs                                                                                                    |
|     | Notused                                                                                                    |
|     | Address: 256 Length: 2 Word Process image: PIP 1                                                                                              |
|     | OK Cancel Help                                                                                                    |
| 14. | Save and compile the HW Config.                                                                                                    |
|     |                                                                                                    |
| 15. | Download the HW Config to the SIMATIC CPU.                                                                                                    |
|     | <b>Š</b> 1                                                                                                    |

## 4.4 Configuration of the SINAMICS drive

The standard configuration of the SINAMICS drive with the SIMOTION SCOUT engineering system is shown below.

Table 4-4

| No. | Action                                                                                         |
|-----|------------------------------------------------------------------------------------------------|
| 1.  | Open the current project in the SIMOTION SCOUT engineering system from the SIMATIC<br>Manager. |
|     | SIMATIC Manager - [PN_IRT_SIM_SIN_V1_2 D:\PN_IRT_S]                                            |
|     | Eile Edit Insert PLC View Options Window Help                                                  |
|     | 🗅 😂 🔡 🐖   X 🗈 🖻 📥 🕋 🗣 🏪 🗁 🚟 🏢 🔁 🛛 < No Filter > 💽 🍞 🎇                                          |
|     | E-By PN_IRT_SIM_SIN_V1_2 Object name Symbolic name Type                                        |
|     | E-10 SIMATIC 317 Commissioning Commissioning Commissioning                                     |
|     |                                                                                                |
|     | 3120_C0320_2_FN                                                                                |
|     |                                                                                                |
|     |                                                                                                |
|     |                                                                                                |
|     |                                                                                                |
| 2.  | Go online.                                                                                     |
|     |                                                                                                |
| 3.  | Select the SINAMICS drive in order to establish an online connection.                          |
|     | Target Device Selection                                                                        |
|     | Devices that go online with "Connect to selected target devices":                              |
|     |                                                                                                |
|     | Target device Access point                                                                     |
|     | CU320x2xPN OS/ONLINE ODEVICE                                                                   |
|     |                                                                                                |
|     | Select all Deselect all All <u>S</u> 70NLINE All <u>D</u> evice                                |
|     |                                                                                                |
|     | Establish state                                                                                |
|     | Devices not supported by SCOUT:                                                                |
|     |                                                                                                |
|     |                                                                                                |
|     |                                                                                                |
|     |                                                                                                |
|     | OK Cancel Help                                                                                 |
|     |                                                                                                |
|     |                                                                                                |

| No. | Action                                                                                                    |
|-----|----------------------------------------------------------------------------------------------------|
| 4.  | Restore the factory setting on the SINAMICS drive.                                                                                                    |
|     | Project Edit Insert Target system View Options Window Help                                                                                                    |
|     |                                                                                                    |
|     |                                                                                                    |
|     | PN_IRT_SIM_SIN_V1_2     Insett SIMOTION device     Insett single drive unit     Usative integration     Overview     Cory     Paste     Compare     Device     Infect     SiNAMICS LIBF     Logd to file system     Diffect     SiNAMICS LIBF     Logd to file system     Diffect     SiNAMICS LIBF     Logd to file system     Diffect     SinAMICS LIBF     Logd to file system     Device     Command libray     Verview     Communication     Topology     Licenses     Documentation     SinAMICS LIBF     Logd to file system     Diffect     Command libray     Verview     Communication     Topology     Licenses     Documentation     Verview     Communication     Topology     Licenses     Documentation     Properties     Properties |
|     | Alarms 🚞 Symbol browser ) 🖽 Target system output 😋 Diagnostics overview                                                                                                    |
| 5   | Restores the selected device to the delivered condition.                                                                                                    |
| э.  | Automatic Configuration                                                                                                    |
|     | Configure drive unit automatically<br>The DRIVE-CLiQ topology is determined and the electronic type plates are<br>read out. The data is then loaded to the PG and replaces the<br>configuration in the project.                                                                                                    |
|     | Status of the drive unit:     First commissioning       Running operation:     Waiting for START                                                                                                    |
|     | Configure Cancel                                                                                                    |

| No. |                                                                                                    |                                                                                              | Action                                                            |                                                   |  |  |  |
|-----|----------------------------------------------------------------------------------------------------|----------------------------------------------------------------------------------------------|-------------------------------------------------------------------|---------------------------------------------------|--|--|--|
| 6.  | The two moto                                                                                                    | ors at the SIMOTION                                                                          | I training case are created as                                    | servo motors.                                     |  |  |  |
|     | Automatic Comm                                                                                                    | issioning                                                                                    |                                                                   |                                                   |  |  |  |
|     | During the automa<br>clearly assigned to<br>Please select the                                                                                      | atic commissioning, component<br>o a drive object type.<br>drive object type that is to be c | s have been found that cannot be<br>created for the components.   |                                                   |  |  |  |
|     | Default setting for                                                                                                    | all components:                                                                              | Servo                                                             |                                                   |  |  |  |
|     | Component                                                                                                    | Drive Object Type                                                                            | Identification                                                    |                                                   |  |  |  |
|     | Drive 1                                                                                                    | Servo                                                                                        | Identification via LED                                            |                                                   |  |  |  |
|     |                                                                                                    | Create                                                                                       | Help                                                              |                                                   |  |  |  |
| 7.  | After the auto<br>SIMOTION tr<br>a) Go offline<br>Automatic                                                                                        | omatic configuration,<br>aining case, becaus<br>Configuration                                | , the blue drive (``SERVO_03″)<br>se this drive does not have any | must be reconfigured at the DRIVE-CLiQ interface. |  |  |  |
|     | <b>i</b>                                                                                                    | Automatic configura                                                                          | ation completed                                                   | the following drives                              |  |  |  |
|     |                                                                                                    | or the infeed:                                                                               |                                                                   |                                                   |  |  |  |
|     | SERVU_U3<br>To do this, go offline and run through the relevant wizard. If there is an infeed, configure<br>further properties (e.g. line filter). |                                                                                              |                                                                   |                                                   |  |  |  |
|     |                                                                                                    | Do you want to go OFFLIN                                                                     | E (only with this drive unit)?                                    |                                                   |  |  |  |
|     |                                                                                                    | Go OF                                                                                        | FLINE Stay ONLINE                                                 |                                                   |  |  |  |

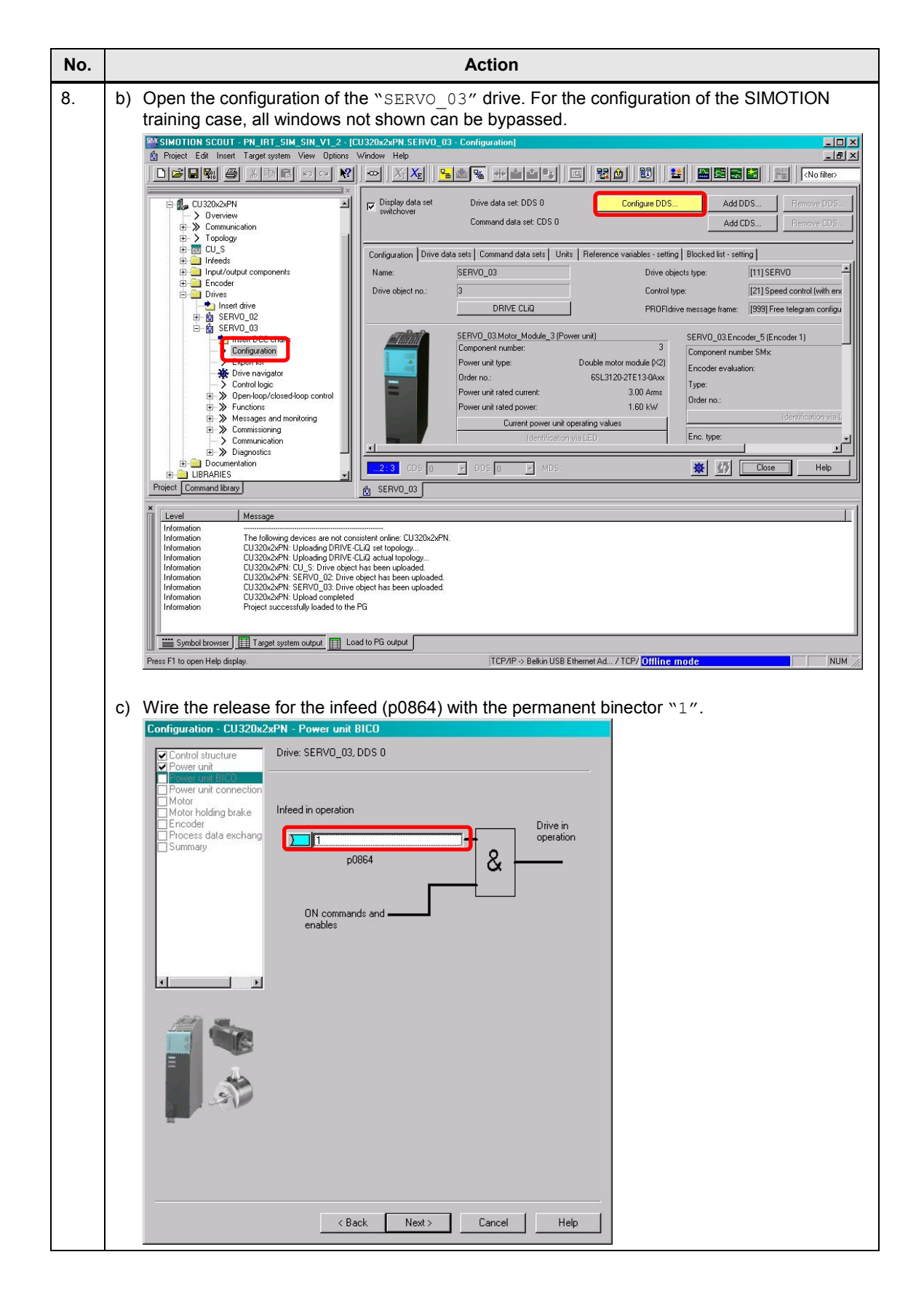

|                      |                                                                                                    |                                                                                                    | A                                                                                                    | ction                                                                                                    |           |  |  |
|----------------------|----------------------------------------------------------------------------------------------------|----------------------------------------------------------------------------------------------------|----------------------------------------------------------------------------------------------------|----------------------------------------------------------------------------------------------------|-----------|--|--|
| d)                   | Select the corre                                                                                                    | ct motor type                                                                                                    | 9.                                                                                                    |                                                                                                    |           |  |  |
|                      | Configuration - CU320x2                                                                                                    | xPN - Motor                                                                                                    |                                                                                                    |                                                                                                    |           |  |  |
|                      | Control structure                                                                                                    | Drive: SERVO_03, D                                                                                                    | IDS 0, MDS 0                                                                                                    |                                                                                                    |           |  |  |
|                      | Power unit                                                                                                    | Configure the motor:                                                                                                    |                                                                                                    |                                                                                                    |           |  |  |
|                      | Motor                                                                                                    | Motor name:                                                                                                    | Motor_6                                                                                                    |                                                                                                    |           |  |  |
|                      | Encoder                                                                                                    |                                                                                                    | C Motor with DRIVE-CLi                                                                                                    | ) interface                                                                                                    |           |  |  |
|                      |                                                                                                    |                                                                                                    | Bead out motor                                                                                                    | again                                                                                                    |           |  |  |
|                      |                                                                                                    |                                                                                                    | Select standard motor     Enter motor data                                                                                                    | from list                                                                                                    |           |  |  |
|                      |                                                                                                    | Motor type:                                                                                                    | [237] 1FK7 synchronous                                                                                                    | motor                                                                                                    | •         |  |  |
|                      |                                                                                                    | Motor selection:                                                                                                    | <u>.</u>                                                                                                    |                                                                                                    |           |  |  |
|                      |                                                                                                    | Order no.                                                                                                    | Rated speed Rate                                                                                                    | d torq Rated curr<br>N∞ 0.5.0                                                                                                    | <u> </u>  |  |  |
|                      |                                                                                                    | 1FK7011-xAK7x-xxx<br>1FK7015-vAK2v-vvv                                                                                                    | x 6000 U/min 0.08                                                                                                    | Nm 0.85 A                                                                                                    |           |  |  |
|                      |                                                                                                    | 1FK7015-xAK7x-xx0                                                                                                    | x 6000 U/min 0.16                                                                                                    | Nm 0.85 A                                                                                                    |           |  |  |
|                      |                                                                                                    | 1FK7022-xAK7x-xxx                                                                                                    | x 6000 U/min 0.6 N                                                                                                    | lm 1.4 A                                                                                                    |           |  |  |
|                      | No.                                                                                                    | 1FK7024-xAK7x-xx                                                                                                    | x 6000 U/min 0.60<br>x 6000 U/min 0.61<br>x 2000 U/min 1.No                                                                                                    | Im 1A                                                                                                    |           |  |  |
|                      |                                                                                                    | 1FK7032-xAK7x-xx0                                                                                                    | (x 6000 U/min 0.8 N<br>                                                                                                    | Im 1.3A                                                                                                    |           |  |  |
|                      |                                                                                                    | 1FK7033-xAF2x-xxx                                                                                                    | x 5000 07min 1.2 h<br>x 6000 U/min 0.9 h                                                                                                    | (m. 2A<br>Im. 1.5A                                                                                                    |           |  |  |
|                      |                                                                                                    | 1FK7034-xAF2x-xxx<br>1FK7034-xAK7x-xxx                                                                                                    | x 3000 0/min 1.45<br>x 6000 U/min 1 Nn                                                                                                    | niii 1.8A<br>n 1.3A                                                                                                    | 1         |  |  |
|                      |                                                                                                    |                                                                                                    |                                                                                                    |                                                                                                    |           |  |  |
|                      |                                                                                                    |                                                                                                    |                                                                                                    |                                                                                                    |           |  |  |
|                      |                                                                                                    |                                                                                                    |                                                                                                    |                                                                                                    |           |  |  |
|                      |                                                                                                    |                                                                                                    |                                                                                                    | 1                                                                                                    |           |  |  |
|                      |                                                                                                    | < Bac                                                                                                    | K Next>                                                                                                    | Lancel   H                                                                                                    |           |  |  |
| e)                   | The correct ence                                                                                                    | oder type mu<br>a Motor Order No                                                                                                    | ust also be sele                                                                                                    | cted.                                                                                                    |           |  |  |
| e)                   | The correct enc<br>Encoder Selection vi<br>The encoders listed be<br>Select the relevant enc                                                                                                    | oder type mu<br>a Motor Order No<br>low are available for<br>oder via the motor o                                                                                                    | IST AISO DE SEIE<br>umber<br>the selected listed moto<br>rder number.                                                                                                    | cted.                                                                                                    | X         |  |  |
| e)                   | The correct enco<br>Encoder Selection vi<br>The encoders listed be<br>Select the relevant enco<br>Motor encoder selectio                                                                                                    | Oder type mu<br>a Motor Order No<br>low are available for<br>oder via the motor o<br>n:                                                                                                    | ISt also be sele<br>umber<br>the selected listed moto<br>rder number.                                                                                                    | cted.                                                                                                    | X         |  |  |
| e)                   | The correct enco<br>Encoder Selection vi<br>The encoders listed be<br>Select the relevant enco<br>Motor encoder selectio                                                                                                    | Oder type mu<br>a Motor Order No<br>low are available for<br>oder via the motor o<br>n:<br>Encoder type                                                                                                    | Ist also be sele<br>umber<br>the selected listed moto<br>rder number.<br>Besolution                                                                                                    | cted.                                                                                                    |           |  |  |
| e)                   | The correct enco<br>Encoder Selection vi<br>The encoders listed be<br>Select the relevant enco<br>Motor encoder selectio                                                                                                    | Defer type mu<br>a Motor Order No<br>low are available for<br>oder via the motor o<br>n:<br>Encoder type<br>Encoder type<br>Encoder type                                                                                                    | Ist also be sele<br>umber<br>the selected listed moto<br>rder number.<br>Besolution<br>ental C/D 2048 S/R                                                                                                    | Cted.                                                                                                    | x<br>wher |  |  |
| e)                   | The correct enco<br>Encoder Selection vi<br>The encoders listed be<br>Select the relevant enco<br>Motor encoder selectio<br>Urder no<br>TFN/XXX-XXXXX-XAXX<br>TFN/XXX-XXXXX-XGXX<br>1FK/7XXX-XXXXX-XGXX                                                                                                    | oder type mu<br>a Motor Order Nu<br>low are available for<br>oder via the motor o<br>n:<br>Encoder type<br>Sin/cos increm<br>EnD at absolute                                                                                                    | Ist also be sele<br>Imber<br>the selected listed moto<br>rder number.<br>Besolution<br>ental C/D 2048 S/R<br>2048 S/R<br>2048 S/R                                                                                                    | cted.<br>r.<br>Code n<br>2051<br>2051<br>2052                                                                                                    |           |  |  |
| e)                   | The correct enco<br>Encoder Selection vi<br>The encoders listed be<br>Select the relevant enco<br>Motor encoder selectio<br>Order no<br>TFK7xxx+xxxx+Xxx<br>TFK7xxx+xxxx+Xxx<br>TFK7xxx+xxxx+Xxx<br>TFK7xxx+xxxx+Xxx<br>TFK7xxx+xxxx+Xxx                                                                                                    | Dider type mu<br>a Motor Order No<br>low are available for<br>oder via the motor o<br>n:<br>Encoder type<br>Sin/cos increm<br>EnD at absolute<br>EnD at absolute<br>EnD at absolute                                                                                                    | Ist also be sele<br>Imber<br>the selected listed moto<br>rder number.<br>Besolution<br>ental C/D 2048 S/R<br>2048 S/R<br>2048 S/R<br>3 25/R<br>3 16 S/R                                                                                                    | cted.<br>2001<br>2051<br>2053<br>2053<br>2054                                                                                                    | x unber   |  |  |
| e)                   | The correct enco<br>Encoder Selection vi<br>The encoders listed be<br>Select the relevant enco<br>Motor encoder selection<br>IFK/XXX-XXXXX-XAXX<br>IFK/XXX-XXXXX-XAXX<br>IFK/XXX-XXXXX-XAXX<br>IFK/XXX-XXXXX-XAXX<br>IFK/XXX-XXXXX-XAXX<br>IFK/XXXX-XXXXX-XAXX<br>IFK/XXXX-XXXXX-XAXX<br>IFK/XXXX-XXXXX-XAXX<br>IFK/XXXX-XXXXX-XAXX                                                                                                    | Defer type mu<br>a Motor Order No<br>low are available for<br>oder via the motor of<br>m:<br>Encoder type<br>Encoder type<br>Encoder type<br>Encoder type<br>Encoder type<br>Encoder absolute<br>Encoder absolute<br>Resolver<br>Besolver                                                                                                    | Ist also be sele<br>umber<br>the selected listed moto<br>rder number.<br>Besolution<br>ental C/D 2048 S/R<br>2048 S/R<br>205 S/R<br>205 S/R<br>205 | cted.                                                                                                    | umber     |  |  |
| e)                   | The correct enco<br>Encoder Selection vi<br>The encoders listed be<br>Select the relevant enco<br>Order no<br>IFK7xxxxxxxxxAxx<br>IFK7xxxxxxxxxxAxx<br>IFK7xxxxxxxxxxXGxx<br>IFK7xxxxxxxxxXGxx<br>IFK7xxxxxxxxxXGxx<br>IFK7xxxxxxxxxXXxx<br>IFK7xxxxxxxxxXXxxXXXXXXXXXXXXXXXXXXXXXXXX                                                                                                    | Deder type mu<br>a Motor Order No<br>oware available for<br>oder via the motor o<br>n:<br>EnDat absolute<br>EnDat absolute<br>EnDat absolute<br>Resolver<br>Resolver                                                                                                    | Ist also be sele<br>umber<br>the selected listed moto<br>rder number.<br>Besolution<br>ental C/D 2048 S/R<br>2448 S/R<br>32 S/R<br>32 S/R<br>3 512 S/R<br>3 16 S/R<br>n-speed                                                                                                    | cted.<br>r.<br>2051<br>2052<br>2053<br>2054<br>1003<br>1001                                                                                                    | umber     |  |  |
| e)                   | The correct enco<br>Encoder Selection vi<br>The encoders listed be<br>Select the relevant enco<br>Motor encoder selectio<br>Dider no<br>IFK7xxx+xxxxx+Exx<br>IFK7xxx+xxxxx+Exx<br>IFK7xxx+xxxxx+Exx<br>IFK7xxx+xxxxx+Xxx<br>IFK7xxx+xxxxx+Xxx<br>IFK7xxx+xxxxx+Xxx<br>IFK7xxx+xxxxx+Xxx<br>IFK7xxx+xxxxx+Xxx<br>IFK7xxx+xxxxx+Xxxx<br>IFK7xxx+xxxxx+Xxxxx+Xxx<br>IFK7xxx+xxxxx+Xxxx+Xxxx<br>IFK7xxx+xxxxx+Xxxx+Xxxxx+Xxxxxx+Xxxxx+Xxxxx+Xxxxx+Xxxxx+Xxxxx+Xxxxxx+Xxxxx+Xxxxx+Xxxxxxx                                                                                                    | oder type mu<br>a Motor Order Nu<br>low are available for<br>oder via the motor o<br>m:<br>Encoder type<br>Encoder type<br>Encoder | Ist also be sele<br>Imber<br>The selected listed moto<br>rder number.<br>Besolution<br>ental C/D 2048 S/R<br>2048 S/R<br>20                                          | cted.<br>code on<br>2001<br>2051<br>2053<br>2054<br>1003<br>1001                                                                                                    |           |  |  |
| e)                   | The correct enco<br>Encoder Selection vi<br>The encoders listed be<br>Select the relevant enco<br>Motor encoder selectio<br>Dirder no<br>TFK7xxx+xxxxx+Xxx<br>TFK7xxx+xxxx+Xxx<br>TFK7xxx+xxxx+Xxx<br>TFK7xxx+xxxx+Xxx<br>TFK7xxx+xxxx+Xxx<br>TFK7xxx+xxxx+Xxx<br>TFK7xxx+xxxx+Xxx<br>TFK7xxx+xxxx+Xxx<br>TFK7xxx+xxxx+Xxx<br>TFK7xxx+xxxx+Xxx<br>TFK7xxx+xxxx+Xxx<br>TFK7xxx+xxxx+Xxx<br>TFK7xxx+xxxx+Xxx<br>TFK7xxx+xxxx+Xxx<br>TFK7xx+xxxx+Xxx<br>TFK7xx+xxxx+Xxx<br>TFK7xx+xxxx+Xxx<br>TFK7xx+xxxx+Xxx<br>TFK7xx+xxxx+Xxx<br>TFK7xx+xxxx+Xxx<br>TFK7xx+xxxx+Xxx<br>TFK7xx+xxxx+Xxx<br>TFK7xx+xxxx+Xxx<br>TFK7xx+xxxx+Xxx<br>TFK7xx+xxx+Xxx+Xxx<br>TFK7xx+xxxx+Xxx+Xxx<br>TFK7xx+xxxx+Xxx+Xxx<br>TFK7xx+xxx+Xxx+Xxx<br>TFK7xx+xxxx+Xxx+Xxx<br>TFK7xx+xxx+Xxx+Xxx+Xxx<br>TFK7xx+xxx+Xxx+Xxx+Xx<br>TFK7xx+xxx+Xxx+Xx<br>TFK7xx+xxx+Xxx+Xx+Xx<br>TFK7xx+xxx+Xxx+Xx+Xx<br>TFK7xx+xx+xxx+Xx+Xx<br>TFK7xx+xx+xxx+Xx+Xx<br>TFK7xx+xx+xxx+Xx+Xx<br>TFK7xx+xx+xxx+Xx+Xx+Xx<br>TFK7xx+xx+xxx+Xx+Xx+Xx<br>TFK7xx+xx+xxx+Xx+Xx+Xx+Xx+Xx+Xx+Xx+Xx+Xx+Xx+                                                                                                    | Defer type mu<br>a Motor Order No<br>low are available for<br>oder via the motor o<br>m:<br>Encoder type<br>EnDat absolute<br>EnDat absolute<br>EnDat absolute<br>Resolver<br>Resolver                                                                                                    | Ist also be sele<br>Index<br>The selected listed moto<br>rder number.<br>Besolution<br>ental C/D 2048 S/R<br>3 2048 S/R<br>3 2048 S/R<br>3 32 S/R<br>3 16 S/R<br>3 16 S/R<br>3 16 S/R<br>3 16 S/R<br>3 16 S/R                                                                                                    | cted.<br>c.<br>2001<br>2052<br>2053<br>2054<br>1003<br>1001                                                                                                    |           |  |  |
| e)                   | The correct enco<br>Encoder Selection vi<br>The encoders listed be<br>Select the relevant enco<br>Motor encoder selectio<br>Order no<br>IFK/Xxxx+xxxx+Xxx<br>IFK/Xxxx+xxxx+Xxx<br>IFK/Xxxx+xxx+Xxx<br>IFK/Xxxx+xxxx+Xxx<br>IFK/Xxxx+xxx+Xxx<br>IFK/Xxxx+Xxx+Xxx<br>IFK/Xxxx+Xxx+Xxx<br>IFK/XxxX+Xxx+Xxx<br>IFK/XxxX+XxX+XxX+Xx<br>IFK/XxxX+XxX+XxX+Xx<br>IFK/XxxX+XxX+XxX+Xx<br>IFK/XxxX+XxX+XXX+XXX+XXX+XXX+XXX+XXX+XXX+XX | Deder type mu<br>a Motor Order No<br>low are available for<br>oder via the motor of<br>m:<br>EnDat absolute<br>EnDat absolute<br>EnDat absolute<br>EnDat absolute<br>EnDat absolute<br>Resolver<br>Resolver<br>ancel                                                                                                    | Ist also be sele<br>Imber<br>the selected listed moto<br>rder number.<br>Besolution<br>ental C/D 2048 S/R<br>2048 S/R<br>32 S/R<br>32 S/R<br>32 S/R<br>3512 S/R<br>3 16 S/R<br>n-speed<br>1-speed                                                                                                    | cted.                                                                                                    |           |  |  |
| e)                   | The correct enco<br>Encoder Selection vi<br>The encoders listed be<br>Select the relevant enco<br>Motor encoder selectio<br>Order no<br>IFK/7xxx+xxxxx+Qxx<br>IFK/7xxx+xxxxx+Qxx<br>IFK/7xxx+xxxxx+Qxx<br>IFK/7xxx+xxxxx+Qxx<br>IFK/7xxx+xxxxx+Qxx<br>IFK/7xxx+xxxxx+Qxx<br>IFK/7xxx+xxxxx+Qxx<br>IFK/7xxx+xxxxx+Qxx<br>IFK/7xxx+xxxx+Qxx<br>IFK/7xxx+xxx+Qxx<br>IFK/7xxx+xxxx+Qxx<br>IFK/7xxx+xxx+Qxx<br>IFK/7xxx+xxx+Qxx<br>IFK/7xxx+xxx+Qxx<br>IFK/7xx+xxx+Qxx+Qxx<br>IFK/7xx+xxx+Qxx+Qxx+Qxx+Qxx+Qxx+Qxx+Qxx+Qxx+                                                                                                    | a Motor Order Nu<br>a Motor Order Nu<br>low are available for<br>oder via the motor o<br>n:<br>EnDat absolute<br>EnDat absolute<br>EnDat absolute<br>Resolver<br>Resolver<br>Resolver                                                                                                    | Ist also be sele<br>Interview of the selected listed moto<br>rider number.<br>Besolution<br>ental C/D 2048 S/R<br>2048 S/R<br>2048 S/R<br>3 512 S/R<br>5 512 S/R<br>5 16 S/R<br>n-speed<br>1-speed                                                                                                    | cted.<br>r.<br>2051<br>2052<br>2053<br>2054<br>1003<br>1001                                                                                                    | umber     |  |  |
| e)<br>f)             | The correct enco<br>Encoder Selection vi<br>The encoders listed be<br>Select the relevant enco<br>Motor encoder selectio<br>Drder no<br>TFN/XXXXXXXXXXXXXXXXXXXXXXXXXXXXXXXXXXXX                                                                                                    | oder type mu<br>a Motor Order Nu<br>low are available for<br>oder via the motor o<br>n:<br>EnDat absolute<br>EnDat absolute<br>EnDat absolute<br>EnDat absolute<br>Resolver<br>Resolver<br>Resolver<br>ancel                                                                                                    | Ist also be sele<br>Imber<br>The selected listed moto<br>rder number.<br>Besolution<br>ental C/D 2048 S/R<br>2048 S/R<br>20                                          | cted.<br>cted.<br>code on<br>2051<br>2053<br>2054<br>1003<br>1001                                                                                                    |           |  |  |
| e)<br>f)             | The correct enco<br>Encoder Selection vi<br>The encoders listed be<br>Select the relevant enco<br>Motor encoder selectio<br>Inter no<br>IFK7xxxxxxxxxxXxx<br>IFK7xxxxxxxxxXxx<br>IFK7xxxxxxxxxXxx<br>IFK7xxxxxxxxxXxx<br>IFK7xxxxxxxxxXxx<br>IFK7xxxxxxxxxXxxx<br>IFK7xxxxxxxxxXxxx<br>IFK7xxxxxxxxxXxxx<br>IFK7xxxxxxxxxXxxx<br>IFK7xxxxxxxxxXxxxXxx<br>IFK7xxxxxxxxxXxxXxx<br>IFK7xxxxxxxxxXXxx<br>IFK7xxxxxxxxxXXxx<br>IFK7xxxxxxxxxXXxx<br>IFK7xxxxxxxxxXXxx<br>IFK7xxxxxxxxxXXxx<br>IFK7xxxxxxxxxXXxx<br>IFK7xxxxxxxxxXXxx<br>IFK7xxxxxxxxxXXXXXXXXXXXXXXXXXXXXXXXXXXXX                                                                                                    | oder type mu<br>a Motor Order No<br>low are available for<br>oder via the motor o<br>n:<br>EnDat absolute<br>EnDat absolute<br>EnDat absolute<br>Resolver<br>Resolver<br>ancel                                                                                                    | Ist also be sele<br>Information of the selected listed moto<br>rider number.<br>Besolution<br>ental C/D 2048 S/R<br>2048 S/R<br>2                                                | cted.<br>c.<br>2001<br>2051<br>2053<br>2053<br>2054<br>1003<br>1001                                                                                                    |           |  |  |
| e)<br>f)             | The correct enco<br>Encoder Selection vi<br>The encoders listed be<br>Select the relevant enco<br>Motor encoder selectio<br>TFK7xxxxxxxxxxxxxxxxxxxxx<br>TFK7xxxxxxxxxxxxxxxxxxxxxxxxxxxxxxxxxxxx                                                                                                    | Deder type mu<br>a Motor Order No<br>low are available for<br>oder via the motor o<br>n:<br>Encoder type<br>EnD at absolute<br>EnD at absolute<br>EnD at absolute<br>Resolver<br>Resolver<br>ancel                                                                                                    | Ist also be sele<br>Imber<br>The selected listed moto<br>rder number.<br>Besolution<br>ental C/D 2048 S/R<br>2048 S/R<br>2058 S/R<br>2058 S/R<br>2058 S/R<br>2058 S/R<br>20                                          | cted.<br>cted.<br>2001<br>2052<br>2053<br>2054<br>1003<br>1001                                                                                                    |           |  |  |
| e)<br>f)<br>g)       | The correct enco<br>Encoder Selection vi<br>The encoders listed be<br>Select the relevant enco<br>Motor encoder selectio<br>TFK7xxxxxxxxxxXXX<br>TFK7xxxxxxxxxXXXX<br>TFK7xxxxxxxxXXXXXXXXXXXXXXXXXXXXXXXXXXXXX                                                                                                    | a Motor Order Ne<br>a Motor Order Ne<br>low are available for<br>oder via the motor o<br>n:<br>EnDat absolute<br>EnDat absolute<br>EnDat absolute<br>EnDat absolute<br>EnDat absolute<br>EnDat absolute<br>ancel<br>ancel                                                                                                    | Ist also be sele<br>Information of the selected listed moto<br>rider number.<br>Besolution<br>ental C/D 2048 S/R<br>2048 S/R<br>2048 S/R<br>3 32 S/R<br>3 32 S/R<br>3 16 S/R<br>n-speed<br>1-speed<br>1-speed                                                                                                    | cted.                                                                                                    |           |  |  |
| e)<br>f)<br>g)       | The correct enco<br>Encoder Selection vi<br>The encoders listed be<br>Select the relevant enco<br>Motor encoder selectio<br>Drder no<br>IFK/7xxxxxxxxxXXXX<br>IFK/7xxxxxxxxXXXX<br>IFK/7xxxxxxxXXXXXXXXXXXXXXXXXXXXXXXXXXXXXX                                                                                                    | Deder type mu<br>a Motor Order No<br>low are available for<br>oder via the motor of<br>n:<br>Encoder type<br>EnD at absolute<br>EnD at absolute<br>EnD at absolute<br>Resolver<br>Resolver<br>ancel                                                                                                    | Ist also be sele<br>Information of the selected listed moto<br>rider number.<br>Besolution<br>ental C/D 2048 S/R<br>2048 S/R<br>2048 S/R<br>2048 S/R<br>3 32 S/R<br>3 512 S/R<br>512 S/R<br>512 S/R<br>512 S/R<br>16 S/R<br>n-speed<br>1-speed                                                                                                    | cted.<br>code on<br>2051<br>2052<br>2053<br>2054<br>1003<br>1001<br>2054<br>1003<br>1001<br>2055<br>2055<br>2054<br>1003<br>1001<br>2054<br>1003<br>1001<br>2055<br>2055<br>20 |           |  |  |
| e)<br>f)<br>g)<br>h) | The correct enco<br>Encoder Selection vi<br>The encoders listed be<br>Select the relevant enco<br>Motor encoder selectio<br>Inder no<br>IFK7xxxxxxxxxxxxxxxxxxxx<br>IFK7xxxxxxxxxxxxxxxxxxxxxxxxxxxxxxxxxxxx                                                                                                    | a Motor Order No<br>a Motor Order No<br>ower available for<br>oder via the motor o<br>n:<br>EnDat absolute<br>EnDat absolute<br>EnDat absolute<br>EnDat absolute<br>Resolver<br>Resolver<br>ancel<br>urration and s                                                                                                    | ust also be sele<br>umber<br>the selected listed moto<br>rder number.<br>ental C/D 2048 S/R<br>2048 S/R<br>2048 S/R<br>32 S/R<br>3 32 S/R<br>3 512 S/R<br>3 16 S/R<br>n-speed<br>1-speed<br>save the setting<br>drive.                                                                                                    | cted.<br>Code of<br>2051<br>2052<br>2053<br>2054<br>1003<br>1001<br>2054<br>1003<br>1001                                                                                                    |           |  |  |
| e)<br>f)<br>g)<br>h) | The correct enco<br>Encoder Selection vi<br>The encoders listed be<br>Select the relevant enco<br>Motor encoder selectio<br>Dider no<br>FFX7xxxxxxxxxxXxX<br>FFX7xxxxxxxxxXXXX<br>FFX7xxxxxxxxXXXX<br>FFX7xxxxxxxxXXXX<br>FFX7xxxxxxxxXXXX<br>FFX7xxxxxxxXXXXXX<br>FFX7xxxxxxxXXXXXXXXXXXXXXXXXXXXXXXXXXXX                                                                                                    | a Motor Order No<br>a Motor Order No<br>low are available for<br>oder via the motor o<br>n:<br>EnDat absolute<br>EnDat absolute<br>EnDat absolute<br>EnDat absolute<br>Resolver<br>Resolver<br>ancel<br>uuration and s                                                                                                    | Ist also be sele<br>Index<br>Ithe selected listed moto<br>rder number.<br>Ental C/D 2048 S/R<br>3 2048 S/R<br>3 2058 S/R<br>3 2058 S/R<br>3 2048 S/R<br>3 2058 S/R<br>3 2058 S/R<br>3 20                                                                                                    | cted.<br>code no<br>2051<br>2053<br>2054<br>1003<br>1001<br>3052<br>2054<br>1003<br>1001<br>3052<br>2054<br>1003<br>1001<br>3052<br>3054<br>1003<br>1001<br>3052<br>3054<br>3052<br>3054<br>3052<br>3054<br>3052<br>3054<br>3052<br>3054<br>3052<br>3054<br>3052<br>3054<br>3052<br>3054<br>3052<br>3054<br>3052<br>3054<br>3052<br>3054<br>3052<br>3054<br>3054<br>3055<br>30555<br>30555<br>3055<br>3055<br>3055<br>3055<br>3055<br>3055<br>3055     |           |  |  |
| e)<br>f)<br>g)<br>h) | The correct enco<br>Encoder Selection vi<br>The encoders listed be<br>Select the relevant enco<br>Motor encoder selectio<br>Inder no<br>IFK/XXXXXXXXXXXXXXXXXXXXXXXXXXXXXXXXXXXX                                                                                                    | a Motor Order No<br>a Motor Order No<br>low are available for<br>oder via the motor o<br>n:<br>EnDat absolute<br>EnDat absolute<br>EnDat absolute<br>Resolver<br>ancel<br>urration and a<br>s SINAMICS                                                                                                    | Ist also be sele<br>Inder<br>The selected listed moto<br>rder number.<br>Besolution<br>ental C/D 2048 S/R<br>2048 S/R<br>20                                          | cted.<br>cted.<br>2001<br>2051<br>2053<br>2054<br>1003<br>1001                                                                                                    |           |  |  |
| e)<br>f)<br>g)<br>i) | The correct enco<br>Encoder Selection vi<br>The encoders listed be<br>Select the relevant enc<br>Motor encoder selectio<br>IFK7xxxxxxxxxxxXXX<br>IFK7xxxxxxxxxXXXX<br>IFK7xxxxxxxxxXXXX<br>IFK7xxxxxxxxXXXX<br>IFK7xxxxxxxxXXXX<br>IFK7xxxxxxxxXXXX<br>IFK7xxxxxxxXXXXX<br>IFK7xxxxxxxXXXXXXXXXXXXXXXXXXXXXXXXXXXXXX                                                                                                    | a Motor Order Ne<br>a Motor Order Ne<br>ow are available for<br>oder via the motor o<br>n:<br>EnDat absolute<br>EnDat absolute<br>EnDat absolute<br>EnDat absolute<br>Resolver<br>Resolver<br>ancel<br>urration and a<br>s SINAMICS<br>OM.                                                                                                    | Ist also be sele<br>Inder<br>The selected listed moto<br>rder number.<br>Besolution<br>ental C/D 2048 S/R<br>2048 S/R<br>2058 S/R<br>20                                          | cted.<br>code no<br>2001<br>2052<br>2053<br>2054<br>1003<br>1001<br>2055<br>2054<br>1003<br>1001                                                                                                    |           |  |  |

| No.                                                                                        |                                                                                                    | Action                                                                                                    |                                          |  |  |  |          |
|--------------------------------------------------------------------------------------------|----------------------------------------------------------------------------------------------------|----------------------------------------------------------------------------------------------------|------------------------------------------|--|--|--|----------|
| 10.                                                                                        | The following parameters of both drives ("SERVO_02" + "SERVO_03") must be checked after the automatic configuration. For this purpose open the expert list.                                                                                                    |                                                                                                    |                                          |  |  |  |          |
|                                                                                            | Parameter                                                                                                    | Description                                                                                                    | Value                                    |  |  |  |          |
|                                                                                            | p0340                                                                                                    | Automatic calculation                                                                                                    | 0                                        |  |  |  |          |
|                                                                                            | p0210                                                                                                    | Supply voltage                                                                                                    | 345 V                                    |  |  |  |          |
|                                                                                            | p0864                                                                                                    | Infeed in operation                                                                                                    | 1                                        |  |  |  |          |
| p1244[0]Upper voltage limit for the DC link40p1248[0]Lower voltage limit for the DC link24 |                                                                                                    |                                                                                                    |                                          |  |  |  |          |
|                                                                                            |                                                                                                    |                                                                                                    |                                          |  |  |  | p1460[0] |
|                                                                                            | p1462[0]                                                                                                    | Integrator time for the speed controller (in the sample project)                                                                                                    | 20 ms                                    |  |  |  |          |
|                                                                                            | These settings apply                                                                                                    | only when you are working with a SIMOTION training case                                                                                                    | !                                        |  |  |  |          |
| 11.                                                                                        | The correct message<br>two servo motors. Be<br>communication, at lea<br>"SERVO 03"!                                                                                                    | frames must be selected for the cyclic communication to the cause the "Standard Telegram 1" does not support and ast "Standard Telegram 2" must be selected for "SER                                                                                                    | ne CU and to the<br>ny IRT<br>Vo_02″ and |  |  |  |          |
|                                                                                            | SIMOTION SCULT PN_IBT_SIM_SIN_V     Project Edit Inset Target system. View     Project Edit Inset Target system. View     Project Edit Inset Target system. View     Project Edit Inset Target system. View     Project Command library                                                                                                    | 1 2 CU320x2xPN - Message frame configuration]         Dirion: Window Help         Image: Custom control of the second second seco | IRe> IN IN Objekt                        |  |  |  |          |
|                                                                                            | Then align the selecti                                                                                                    | on of the message frames with the hardware configuration.                                                                                                    |                                          |  |  |  |          |
| 12.                                                                                        | A blue tick after the m                                                                                                    | essage frames indicates the correct alignment with HW Co                                                                                                    | onfig.                                   |  |  |  |          |
|                                                                                            | IF1: PROFIdrive PZD message frames       IF2: PZD message frames         Communication interface: PROFINET - Control Unit onboard (isochronous)         The PROFIsafe communication is performed via this interface         The PROFIdrive message frames of the drive objects are transferred in the following order:         The input data corresponds to the send and the output data to the receive direction of the drive object                                                                                                    |                                                                                                    |                                          |  |  |  |          |
|                                                                                            | Input data       Output data         Object       Drive object       No.       Message frame type       Input data       Output data       SIMOTIOH object         1       OU_S       1       SIEMENS telegram 390, PZD-2/2       2       260263       2       260263          2       SERVO_02       2       Standard telegram 2, PZD-4/4       4       264271       4       264271          3       SERVO_03       3       Standard telegram 2, PZD-4/4       4       272279       4       272279          Without PZDs (no cyclic data exchange)       Interconnections/degnostics       Align message frame with HW Config:       Set up addresses |                                                                                                    |                                          |  |  |  |          |
|                                                                                            |                                                                                                    |                                                                                                    |                                          |  |  |  |          |
|                                                                                            | 2:1                                                                                                    | Ø                                                                                                    | Close Help                               |  |  |  |          |

| No. | Action                                                                                                    |
|-----|----------------------------------------------------------------------------------------------------|
| 13. | Save and compile the HW configuration.                                                                                                    |
|     |                                                                                                    |
|     | Note                                                                                                    |
|     | Assign the input/output addresses of the new added message frames also to the process image partition 1 ("PIP 1") in order to save and compile the HW Config (see page 29). |
| 14. | Go online.                                                                                                    |
|     |                                                                                                    |
| 15. | Download to the SINAMICS drive.                                                                                                    |
|     |                                                                                                    |
| 16. | Copy RAM to ROM.                                                                                                    |
|     |                                                                                                    |

# **Note** Further information about the configuration of the SINAMICS training case can be obtained from the following article:

http://support.automation.siemens.com/WW/view/en/27038754

### 4.5 Activation of the servo motors

In the application example, the isochronous communication between a SIMATIC controller and a SINAMICS drive is implemented in the OB61 isochronous alarm. The SFC 126 and SFC 127 system functions refresh isochronously the process image partitions of the inputs and outputs. The OB61 contains the user program, which is described below.

```
Table 4-5
```

| No.                                                                                 | Action                                                                                                    |  |  |  |  |
|-------------------------------------------------------------------------------------|----------------------------------------------------------------------------------------------------|--|--|--|--|
| 1.                                                                                  | Network 1: SFC 126                                                                                                    |  |  |  |  |
|                                                                                     | Comment:                                                                                                    |  |  |  |  |
|                                                                                     | CALL "SVMC DI" SFC126<br>PART :=B#16#1<br>("FC126" FU100                                                                                                    |  |  |  |  |
|                                                                                     | FLADDR :="FlAddr_SFC126" MW102                                                                                                    |  |  |  |  |
|                                                                                     | The SFC 126 system function is called once in each communication cycle when the OB61 starts. The "PART" input parameter must specify which part of the process image of the inputs shall be refreshed isochronously (here: "PIP 1").           |  |  |  |  |
| 2.                                                                                  | Network 2 : User Programm (speed calculation + move drives + reset failures)                                                                                                    |  |  |  |  |
|                                                                                     | Comment:                                                                                                    |  |  |  |  |
|                                                                                     | // speed calculation<br>L "N_SOLL_USER" MD300<br>L 6.000000e+003                                                                                                    |  |  |  |  |
|                                                                                     | L 1.073742e+009                                                                                                    |  |  |  |  |
|                                                                                     | T "N_SOLL" MD200                                                                                                    |  |  |  |  |
|                                                                                     | U "boMove" MO.0<br>SPBN S005                                                                                                    |  |  |  |  |
|                                                                                     | The user must specify the speed setpoint used to move the servo motors ("N_SOLL_USER").<br>The calculation of the speed setpoint is based on the specified definitions of the PROFIdrive<br>profile. 6000 rpm corresponds to "W#16#4000_0000". |  |  |  |  |
| The VibeMarro " flag is used to may an stop the same meters with the calculated and |                                                                                                    |  |  |  |  |
|                                                                                     | The Bonove ling is used to move of stop the serve motors with the calculated speed.                                                                                                    |  |  |  |  |
|                                                                                     | Note                                                                                                    |  |  |  |  |
|                                                                                     | The rated speed of the servo motors included in the training case is 6000 rpm.<br>The maximum speed is 10000 rpm.                                                                                                    |  |  |  |  |

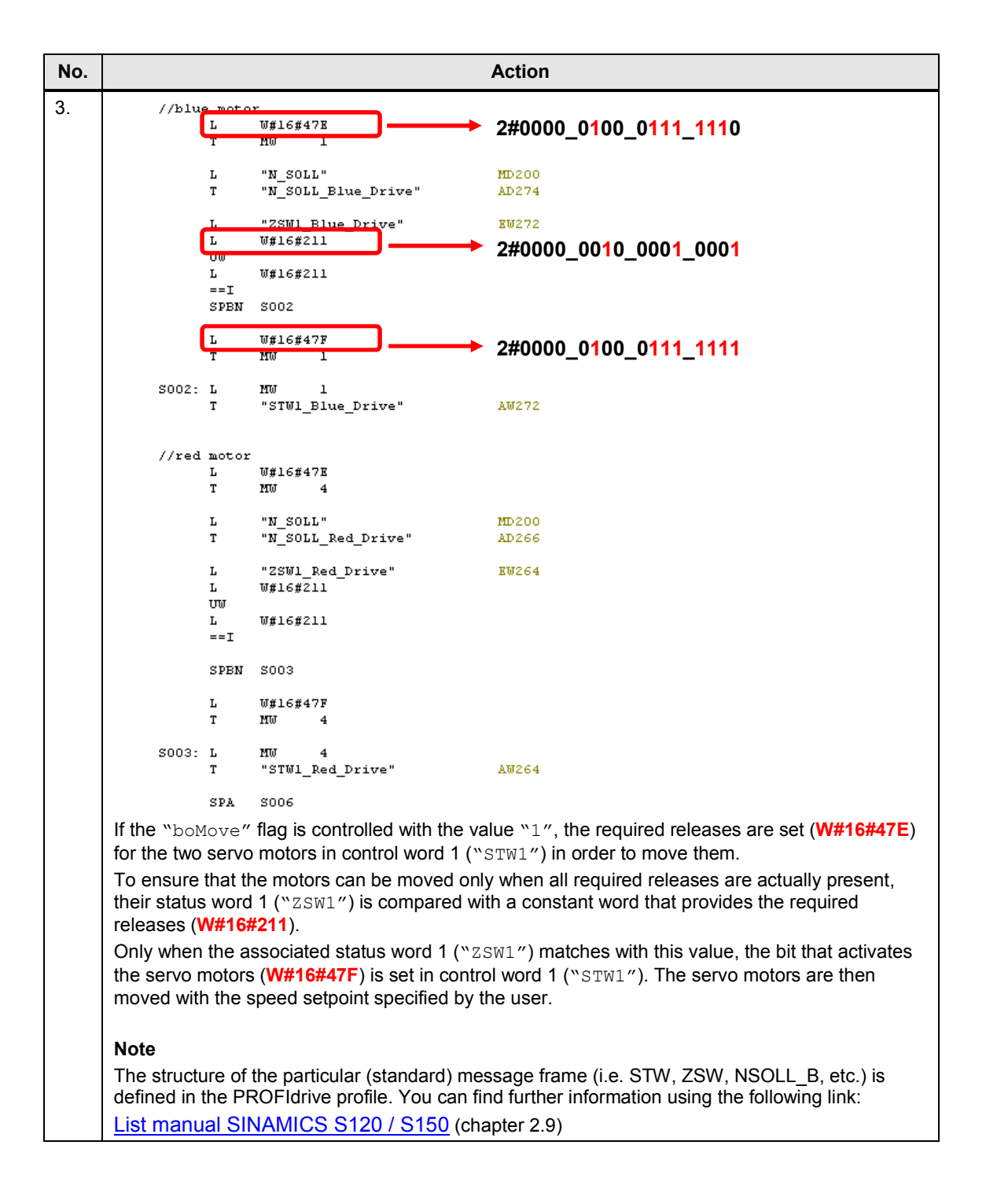

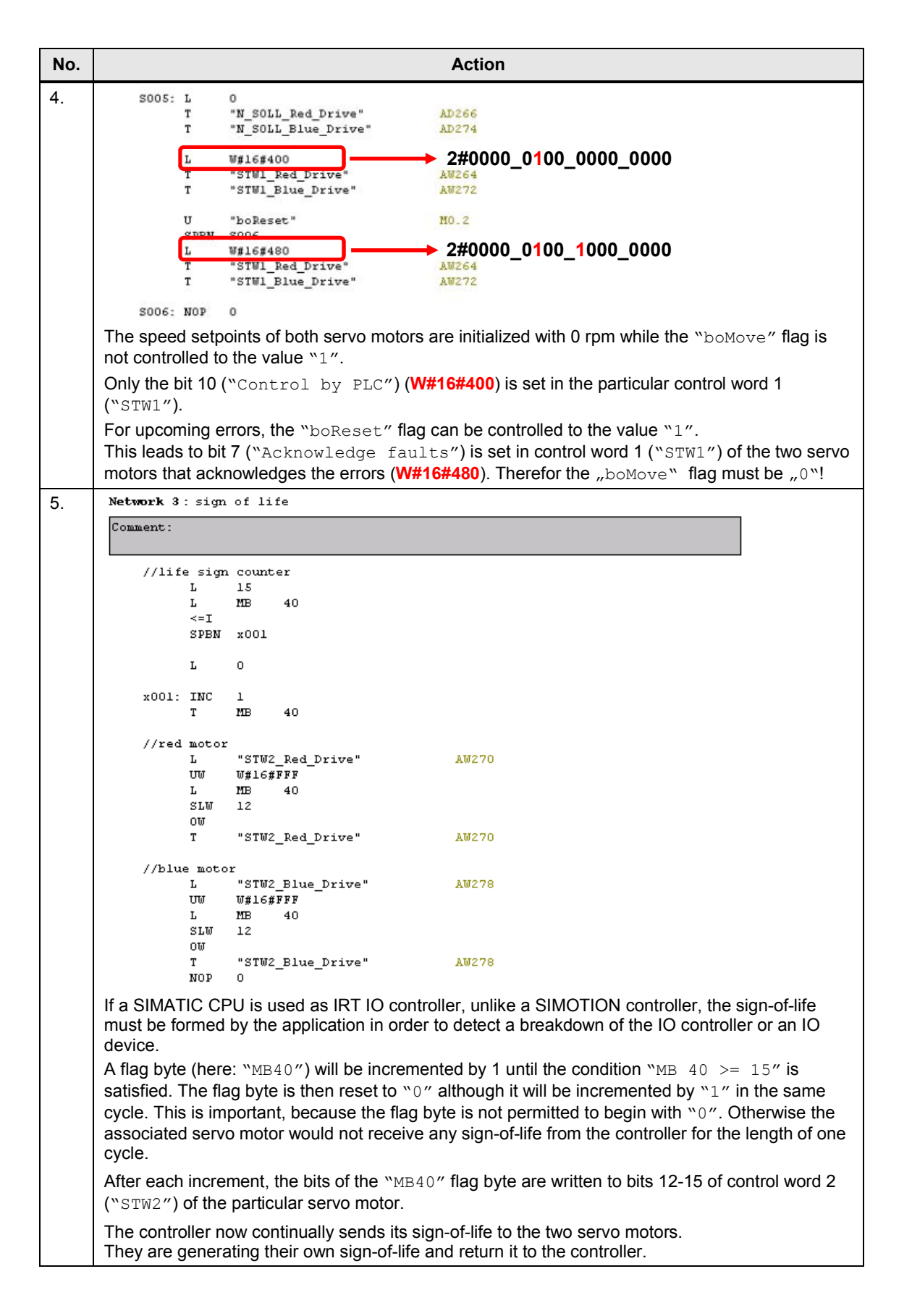

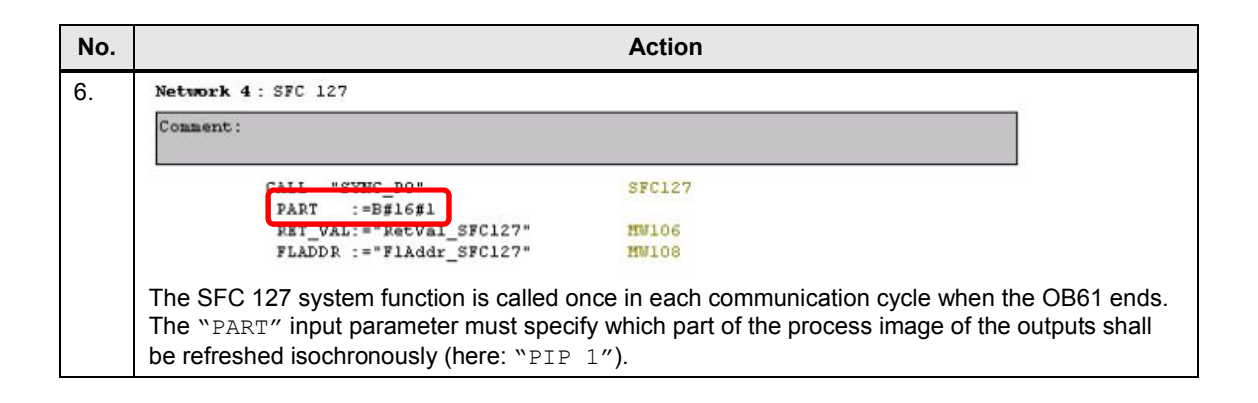

**NOTE** The following addresses are used in the example project for controlling the SINAMICS drive:

### SERVO\_02

- EW 264 → Status word 1 ("ZSW1")
- AW 264 → Control word 1 ("STW1")
- AD 266 → Speed setpoint ("NSOLL\_B")
- AW 270 → Control word 2 ("STW2")

#### SERVO 03

- EW 272 → Status word 1 ("ZSW1")
- AW 272 → Control word 1 ("STW1")
- AD 274 → Speed setpoint ("NSOLL B")
- AW 278 → Control word 2 ("STW2")

| Slot | Module                 | Order number             | l address | O address | Diagnostics address |
|------|------------------------|--------------------------|-----------|-----------|---------------------|
| 0    | EU320x2xPN             | 65L3 040-1MA01-0Axx (CU. |           |           | 8184*               |
| X75  | FW ID                  |                          |           |           | 8183*               |
| X75  | Fort 1                 |                          |           |           | 8186*               |
| X75  | Fort 2                 |                          |           |           | 8185*               |
| 1    | CU_S                   |                          |           |           | 8181*               |
| 1.1  | Frogram Nowchart       |                          |           |           | 8181*               |
| 1.2  | 📲 SIENENS Telegramm 3  |                          | 260263    | 260263    |                     |
| 1.3  |                        |                          |           |           |                     |
| 2    | SERVO_02               |                          |           |           | 8182*               |
| 21   | 🚦 Frogram flowichart   |                          |           |           | 8182**              |
| 22   | 🚦 Standard Telegramm 2 |                          | 264271    | 264271    |                     |
| 2.3  |                        |                          |           |           |                     |
| 3    | SERVO_03               |                          |           |           | 8180*               |
| 31   | 🚦 Frogram flowichart   |                          |           |           | 8180"               |
| 32   | 🚦 Standard Telegramm 2 |                          | 272279    | 272279    |                     |
| 3.3  |                        |                          |           |           |                     |

N

### 4.6 F-CPU: clock-synchronized mode and safety mode

When using a F-CPU only under certain conditions it can be clock-synchronized (standard program in OB6x) and execute a safety program ("F-CALL") at the same time.

It is absolutely necessary to avoid the updating of the process image partition while the safety program is executed!

| NOTE | If the process image partition is not updated in each OB6x cycle, the S7 |
|------|--------------------------------------------------------------------------|
|      | application (standard program in OB6x) is not really clock-synchronized! |

Table 4-6

| Nr. | Aktion                                                                                                    |
|-----|----------------------------------------------------------------------------------------------------|
| 1.  | Before the safety program is called ("F-CALL", here "FC1") an auxiliary flag (e.g. "M10.0") is set, as long as the safety program is executed.                                                                                                    |
|     | Program of OB3x:                                                                                                    |
|     | SET;<br>= M10.0;                                                                                                    |
|     | //call safety program<br>CALL FC1;                                                                                                    |
|     | CLR;<br>= M10.0;                                                                                                    |
| 2.  | In the clock-synchronized standard program (OB6x) the auxiliary flag (e.g. "M10.0") is the condition to jump to the end of OB6x. It means the update of the process image partition (SFC 126/127) is only done if the safety program is not executed. |
|     | Program of OB6x:                                                                                                    |
|     | SET;<br>U M10.0;<br>SPB end;                                                                                                    |
|     | CALL "SYNC_PI"( //SFC126<br>PART := B#16#1,<br>RET_VAL := MW20,<br>FLADDR := MW22);                                                                                                    |
|     | //here is the user program                                                                                                    |
|     | CALL "SYNC_PO"( //SFC127<br>PART := B#16#1,<br>RET_VAL := MW24,<br>FLADDR := MW26);                                                                                                    |
|     | end: NOP 0;<br>BEA;                                                                                                    |

5.1 Commissioning

# 5 Commissioning the sample project

The following steps must be performed to commission the sample project.

### 5.1 Commissioning

Table 5-1

| No. | Action                                                                                                    |  |  |  |  |  |  |
|-----|----------------------------------------------------------------------------------------------------|--|--|--|--|--|--|
| 1.  | All hardware components specified in Table 2-1 (page 7) are present and have been upgraded to the required firmware version.                                                                                                    |  |  |  |  |  |  |
| 2.  | All PROFINET components are interconnected and accessible from the engineering system.                                                                                                    |  |  |  |  |  |  |
| 3.  | The Ethernet interface of the engineering system is configured correctly.                                                                                                    |  |  |  |  |  |  |
|     | IP address: 192.168. 0 .100                                                                                                    |  |  |  |  |  |  |
|     | Subnet mask: 255.255.255.0                                                                                                    |  |  |  |  |  |  |
| 4.  | Start the STEP 7 SIMATIC Manager engineering system.                                                                                                    |  |  |  |  |  |  |
| 5.  | Unzip the sample project "53477498_PN_IRT_SIMATIC_SINAMICS_V1_2.zip".                                                                                                    |  |  |  |  |  |  |
| 6.  | Open the HW Config of the SIMATIC CPU.                                                                                                    |  |  |  |  |  |  |
| 7.  | Download the SIMATIC CPU configuration to the particular controller.                                                                                                    |  |  |  |  |  |  |
| 8.  | Perform the node initiation afterwards.                                                                                                    |  |  |  |  |  |  |
|     | By HW Config - [SIMATIC 317 (Configuration) PN_IRT_SIM_SIN_V1_2]                                                                                                    |  |  |  |  |  |  |
|     |                                                                                                    |  |  |  |  |  |  |
|     | Image: Control and Module Identification to PG         Image: Control and Module Identification to PG         Image: Control and Module Identification to PG         Image: Control and Module Identification to PG         Image: Control and Module Identification to PG         Image: Control and Module Identification to PG         Image: Control and Image: Control and Image: Con |  |  |  |  |  |  |
|     | Device Number         IP addres         Device Name         Order n         Fi         D         In         S         Comment         PROFIBUS-DP slaves for SIMATIC S7, M7, and         €_{≤}           1         1         1         1         1         COMPARE SCIENCE         Comment         C7 (distributed rack)         C7 (distributed rack)         C7 (distributed rack)                                                                                                    |  |  |  |  |  |  |
|     | Mark the PROFINET network and open the "Assign Device Name" window.                                                                                                    |  |  |  |  |  |  |
|     | Mark the Free her will open the Assign Device hance willow.                                                                                                    |  |  |  |  |  |  |

### 5.1 Commissioning

| No.               | Action                                                                                                    |  |  |  |  |
|-------------------|----------------------------------------------------------------------------------------------------|--|--|--|--|
| 9.                | You can select the configured device names and assign them to the particular device                          |  |  |  |  |
|                   | (IO device).                                                                                                 |  |  |  |  |
|                   | Assign device name                                                                                           |  |  |  |  |
|                   | Device name: CU320x2xPN                                                                                      |  |  |  |  |
|                   | Available devices:                                                                                           |  |  |  |  |
|                   | IP address MAC address Device type Device name Assign name 192.168.0.2 00-1F-F8-04-7E-C8 SINAMICS cu320x2xpn |  |  |  |  |
|                   | Node flashing test                                                                                           |  |  |  |  |
|                   |                                                                                                    |  |  |  |  |
|                   |                                                                                                    |  |  |  |  |
|                   | Hashing on     Hashing off                                                                                   |  |  |  |  |
|                   | Show only devices of the same type.  Display only devices without names                                      |  |  |  |  |
|                   |                                                                                                    |  |  |  |  |
|                   |                                                                                                    |  |  |  |  |
|                   | Close                                                                                                    |  |  |  |  |
|                   |                                                                                                    |  |  |  |  |
|                   | Note                                                                                                    |  |  |  |  |
|                   | Only IO devices are listed here.                                                                             |  |  |  |  |
| 10.               | As an alternative, the Primary Setup Tool (PST) can also be used to perform the node initiation              |  |  |  |  |
|                   | The PST can be downloaded from the following link.                                                           |  |  |  |  |
|                   | http://support.automation.siemens.com/WW/view/en/19440762                                                    |  |  |  |  |
| 11.               | Start the SIMOTION SCOUT engineering system from the project in the SIMATIC Manager.                         |  |  |  |  |
|                   | B) File Edit Insert PLC View Options Window Help     B) X                                                    |  |  |  |  |
|                   | 🗋 🗅 🥔 🔡 🐖   3, 📭 💼   🖆   🔍 🐾 🕒 🗁 🏥 🏢 💼   < No Filter > 💽 🏹 😪                                                 |  |  |  |  |
|                   | PN_IRT_SIM_SIN_V1_2     Direct name Symbolic name Type                                                       |  |  |  |  |
|                   | Image: Commissioning     Image: Commissioning       Image: Commissioning     Image: Commissioning            |  |  |  |  |
|                   | E CU320X2HN<br>S120_CU320_2_PN                                                                               |  |  |  |  |
|                   |                                                                                                    |  |  |  |  |
|                   |                                                                                                    |  |  |  |  |
|                   |                                                                                                    |  |  |  |  |
|                   | Press F1 to get Help.                                                                                        |  |  |  |  |
| 12.               | Go online.                                                                                                   |  |  |  |  |
|                   |                                                                                                    |  |  |  |  |
| 13.               | Download the configuration of the SINAMICS drive to the particular device.                                   |  |  |  |  |
|                   |                                                                                                    |  |  |  |  |
| 14.               | Copy RAM to ROM.                                                                                             |  |  |  |  |
|                   | 5°                                                                                                    |  |  |  |  |
| 15.               | The sample project is now ready for operation.                                                               |  |  |  |  |
| 13.<br>14.<br>15. | Download the configuration of the SINAMICS drive to the particular device.                                   |  |  |  |  |

6.1 Overview

# 6 Operating the sample project

### 6.1 Overview

The sample project is operated from the SIMATIC Manager by modifying the flags that specify the speed setpoint.

## 6.2 Distributed SINAMICS drive

Table 6-1

| No. | Action                             |               |                   |                     |  |  |  |  |
|-----|------------------------------------|---------------|-------------------|---------------------|--|--|--|--|
| 1.  | Open the OB61 in the SIMATIC CPU.  |               |                   |                     |  |  |  |  |
|     | SIMATIC Manager - [PN_IRT_SIM_SIN] | LOX<br>LOX    |                   |                     |  |  |  |  |
|     | 🗅 😅 🔡 🐖 👗 🛍 😰                      |               | 💼 🛛 < No Filter > | - 🏹   🔡             |  |  |  |  |
|     | PN_IRT_SIM_SIN_V1_2                | Object name   | Symbolic name     | Created in language |  |  |  |  |
|     | SIMATIC 317                        | 🚵 System data |                   |                     |  |  |  |  |
|     | ⊡ [1] CPU 317-2 PN/DP              | 🖬 OB1         |                   | STL                 |  |  |  |  |
|     | Sources                            | 💶 OB61        | SYNC_1            | STL                 |  |  |  |  |
|     |                                    | 🕀 OB80        | CYCL_FLT          | STL                 |  |  |  |  |
|     | ⊟                                  | 🖬 0B82        | I/O_FLT1          | STL                 |  |  |  |  |
|     | 5120 CU320 2 PN                    | 🖬 OB83        | I/O_FLT2          | STL                 |  |  |  |  |
|     |                                    | 🖬 0885        | OBNL_FLT          | STL                 |  |  |  |  |
|     |                                    | 🕀 OB86        | RACK_FLT          | STL                 |  |  |  |  |
|     |                                    | SFC126        | SYNC_PI           | STL                 |  |  |  |  |
|     |                                    | 5 SFC127      | SYNC_PO           | STL                 |  |  |  |  |
|     |                                    | •             |                   | F                   |  |  |  |  |
|     | Press F1 to get Help.              |               |                   |                     |  |  |  |  |

### 6.2 Distributed SINAMICS drive

| No. | Action                                                                                                    |                                                                                                    |                                        |       |  |  |
|-----|----------------------------------------------------------------------------------------------------|----------------------------------------------------------------------------------------------------|----------------------------------------|-------|--|--|
| 2.  | Select the "Modify" tab in the details window and go online.                                                     |                                                                                                    |                                        |       |  |  |
|     | First specify the required speed setpoint in the MD300 doubleword flag ("N_SOLL_USER") (unit: rom).              |                                                                                                    |                                        |       |  |  |
|     | You can then move both servo motors by controlling the M0.0 flag ("boMove") to the value "1" respectively "TRUE" |                                                                                                    |                                        |       |  |  |
|     | Both serve motors are new turning with the specified speed setpoint                                              |                                                                                                    |                                        |       |  |  |
|     |                                                                                                    |                                                                                                    |                                        |       |  |  |
|     | File Edit Insert PLC Debug View Option                                                                           | ns Window Help                                                                                                    |                                        | X     |  |  |
|     |                                                                                                    |                                                                                                    |                                        |       |  |  |
|     |                                                                                                    |                                                                                                    |                                        |       |  |  |
|     |                                                                                                    |                                                                                                    |                                        |       |  |  |
|     | 0B61 : "Synchronous Interrupt"                                                                                   |                                                                                                    |                                        |       |  |  |
|     | Comment:                                                                                                    |                                                                                                    |                                        |       |  |  |
|     | Network 1: SFC 126                                                                                               |                                                                                                    |                                        |       |  |  |
|     | Comment:                                                                                                    |                                                                                                    |                                        |       |  |  |
|     | CALL "SYNC_PI"                                                                                                   |                                                                                                    |                                        |       |  |  |
|     | RET_VAL:="RetVal_SFC126                                                                                          | н                                                                                                    |                                        |       |  |  |
|     | FLADDR :="FlAddr_SFC126                                                                                          | 11                                                                                                    |                                        |       |  |  |
|     |                                                                                                    |                                                                                                    |                                        |       |  |  |
|     | Network 2: User Programm (speed cal                                                                              | .culation + move di                                                                                                    | ✓ Monitor                              |       |  |  |
|     | Comment:                                                                                                    | Letter Letter Le |                                        |       |  |  |
|     | // speed calculation                                                                                             |                                                                                                    | Activate Modify Value                  |       |  |  |
|     | L "N_SOLL_USER"<br>L 6.000000e+003                                                                               | // rotat<br>// 6000                                                                                                    | Trigger                                |       |  |  |
|     | /R                                                                                                    | (1                                                                                                    | Modify Address to 1                    |       |  |  |
|     | *R                                                                                                    | // Corre                                                                                                    |                                        |       |  |  |
|     | TRUNC<br>T "N_SOLL"                                                                                              | // real ·                                                                                                    | Redo                                   |       |  |  |
|     | U "boMove"                                                                                                    | // move                                                                                                    | Cut                                    |       |  |  |
|     | SPEN SOOS                                                                                                    |                                                                                                    | Сору                                   |       |  |  |
|     | //blue motor                                                                                                    |                                                                                                    | Paste                                  | -     |  |  |
|     | I. 10#16#478                                                                                                    | 77= 2#00                                                                                                    | Delete                                 |       |  |  |
|     | Path: PN_IRT_SIM_SIN_V1_2\SIMATIC 317\CPU                                                                        | J 317-2 PN/DP                                                                                                    | Insert Range of Variables              |       |  |  |
|     | Address Symbol Display                                                                                           | format @Status value                                                                                                    | Display Columns (on/off)               |       |  |  |
|     | 1 M 0.0 "boMove" BOOL                                                                                            | false<br>false                                                                                                    | Save Automatically                     |       |  |  |
|     | 3 MD 300 "N SOLL USER" FLOATI                                                                                    | NG POINT 120.0                                                                                                    | 120.0                                  |       |  |  |
|     | 4 MD 200 "N_SOLL" HEX                                                                                            | DVV#16#014                                                                                                    | 47AE16                                 |       |  |  |
|     | 5 AD 266 "N_SOLL_Red_Drive" HEX                                                                                  | DV/#16#000                                                                                                    | 000000                                 |       |  |  |
|     | 6 AD 274 "N_SOLL_Blue_Drive" HEX                                                                                 | DV/#16#000                                                                                                    | 000000                                 |       |  |  |
|     | 7 EVV 272 "ZSV/1_Blue_Drive" HEX                                                                                 | VV#16#EB40                                                                                                    | -                                      |       |  |  |
|     | 8 AW 272 "STW1_Blue_Drive" HEX                                                                                   | VV#16#0400                                                                                                    | 0                                      |       |  |  |
|     | 9 AVV 278 "STVV2_Blue_Drive" HEX                                                                                 | VV#16#1000                                                                                                    | 0                                      |       |  |  |
|     | 11 AW 264 "STAM Red Drive" HEX                                                                                   | VV#10#ED40                                                                                                    | 0                                      |       |  |  |
|     | 12 AW 270 "STW2 Red Drive" HEX                                                                                   | V/#16#100(                                                                                                    | 0                                      |       |  |  |
|     | 13                                                                                                    |                                                                                                    |                                        |       |  |  |
|     | Induction In Front 2 June 22 Procession                                                                          |                                                                                                    | Modifu R: Disgnostics) 7: Comparison / |       |  |  |
|     | Dense Et la part Lata                                                                                            | Jegy 4. Address Into. A D) I                                                                                                    |                                        |       |  |  |
|     | Fress FI to get Help.                                                                                            |                                                                                                    | Abs -                                  | < //i |  |  |

### 6.2 Distributed SINAMICS drive

| No. | Action                                                                                                    |  |  |  |
|-----|----------------------------------------------------------------------------------------------------|--|--|--|
| 3.  | In network 1, calling the SFC 126 system function isochronously refreshes the process image partition of the inputs specified in the "PART" input parameter.                                                                                            |  |  |  |
| 4.  | In network 2, the speed setpoint "N_SOLL_USER" specified by the user is converted in accordance with the definitions of the PROFIdrive profile and allowed for both servo motors. The required releases are also set in order to move the servo motors. |  |  |  |
|     | Note                                                                                                    |  |  |  |
|     | The speed setpoint can also be changed while both servo motors are in operation, i.e. the M0.0 flag ("boMove") is set.                                                                                                    |  |  |  |
| 5.  | By setting the M0.2 flag ("boReset") upcoming errors at the servo motors can be acknowledged.                                                                                                    |  |  |  |
|     | Note                                                                                                    |  |  |  |
|     | Upcoming errors can be acknowledged only when no servo motor is in operation, i.e. the M0.0 flag ("boMove") must not be set!                                                                                                    |  |  |  |
|     | In addition, the M0.2 flag ("boReset") is not reset automatically to the value "0" respectively "FALSE". This must be done manually after the acknowledgement of the errors!                                                                            |  |  |  |
| 6.  | In network 3, the application forms the sign-of-life for the SIMATIC CPU and sends it to both servo motors. They are generating their own sign-of-life and return it to the CPU.                                                                        |  |  |  |
| 7.  | In network 4, the call of the SFC 127 system function isochronously refreshes the process image partition of the outputs specified in the "PART" input parameter.                                                                                       |  |  |  |

# 7 Related literature

#### Table 7-1

|     | Торіс                              | Title                                                                           |
|-----|------------------------------------|---------------------------------------------------------------------------------|
| /1/ | Siemens Industry<br>Online Support | http://support.automation.siemens.com                                           |
| /2/ | Download page of this entry        | http://support.automation.siemens.com/WW/view/en/53477498                       |
| /3/ | SINAMICS<br>S120/S150              | http://support.automation.siemens.com/WW/view/en/68041075<br>(List Manual 2013) |

# 8 Contact

Siemens AG Industry Sector I DT MC PMA APC Frauenauracher Strasse 80 D - 91056 Erlangen, Germany mailto: profinet.team.motioncontrol.i-dt@siemens.com

# 9 History

Table 9-1

| Version | Date    | Change                                                                                                    |
|---------|---------|----------------------------------------------------------------------------------------------------|
| 1.1     | 03/2012 | First Edition                                                                                                    |
| 1.2     | 04/2012 | Revised Edition,<br>Change to CPU 317-2 PN/DP and CU320-2 PN,<br>Chapter 4.6: "F-CPU clock-synchronized mode<br>and safety mode" added |
| V2.0    | 01/2014 | Revised Edition,<br>New layout,<br>Chapter 1-3 revised                                                                                 |